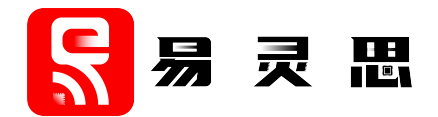

# 钛金系列 Ti60 F225 Development Kit User Guide

Ti60F225-DK-UG-v2.1 May 2023 www.elitestek.com

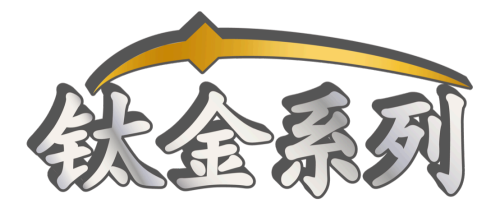

Copyright © 2023. All rights reserved. 易灵思, the 易灵思 logo, the 钛金系列 logo, Quantum, Trion, and Efinity are trademarks of 易灵思, Inc. All other trademarks and service marks are the property of their respective owners. All specifications subject to change without notice.

## Contents

| Introduction                                                    | 4             |
|-----------------------------------------------------------------|---------------|
| What's in the Box?                                              | 4             |
| Register Your Kit                                               | 4             |
| Download the Efinity <sup>®</sup> Software                      | 4             |
| Installing the Linux USB Driver                                 | 5             |
| Installing the Windows USB Drivers                              | 5             |
|                                                                 | -             |
| Board Functional Description                                    | 6             |
| Features                                                        | 7             |
| Overview                                                        | 7             |
| Power On                                                        | 10            |
| Reset                                                           |               |
| Clock Sources                                                   | 10            |
| Configuration                                                   | 11            |
| Headers                                                         | 11            |
| Headers P1, P2, and P3 (Multi-Purpose)                          | 12            |
| Header J1 (USB 3.0)                                             | 14            |
| Header J2 (Power Supply)                                        | 14            |
| Header J3 (VCC Selector)                                        | 14            |
| Header J4 (VCCAUX Selector)                                     | 15            |
| Headers J5, J6, and J7 (TR, TL, and BR Voltage)                 | 15            |
| Headers J8, J9, J10, and J11 (3A, 3B, 4A, and 4B Voltage)       | 15            |
| Header J12 (USB FTDI FT4232)                                    | 15            |
| Header J13 (SPI Flash Voltage Leveler)                          | 15            |
| Headers J14, J15, and J16 (USB 3.0 Boot Option)                 | 15            |
| Header J18 (Supply Test Points)                                 | 16            |
| Test Points TP1, TP2, TP3, TP4 (Ground)                         | 16            |
| SD1 (Micro-SD Card Slot)                                        | 17            |
| User Outputs                                                    | 17            |
| User Inputs                                                     | 18            |
| USB 3.0 Controller                                              | 19            |
| Setting-up USB 3.0 Boot Option for Programming                  | 19            |
| Program the USB 3.0 Controller                                  | 19            |
| MIDL and W/DC Forces in Developer Could                         | 20            |
| MIPI and LVDS Expansion Daughter Card                           | 20            |
| Features                                                        |               |
| Headers                                                         | 20            |
| Headers P3 (QTE Connector) and J5 (40-Pin Header)               |               |
| Signal Mapping                                                  |               |
| Dual Raspherry Pi Camera Connector Daughter Card                | 23            |
| Features                                                        | 24            |
| Headers                                                         | 24<br>24      |
| Headers EPC1 and EPC2 (Raspherry Pi v2 Camera Module Connector) | 24<br>25      |
| Header 11 (Ontional Camera Signals)                             | 25<br>25      |
| Header 12 (OTE Connector)                                       | 25<br>26      |
|                                                                 | 20            |
| Dual MIPI to DSI Converter Daughter Card                        | 27            |
| Features                                                        | 27            |
| Headers                                                         | 27            |
| Header J1 (Development Board Connector)                         | 28            |
| Headers J2 and J3 (Mini-DSI Panel Connector Daughter Card)      | 29            |
| Mini-DSI Panel Connector Daughter Card                          | 21            |
| Eastures                                                        | <b></b><br>21 |
| realuies                                                        | ו 5<br>רכ     |
| Headers 12 (Mini DSI Panal Connector Develtor Card)             | 2232<br>دد    |
| meduers jz (iviitit-ust Patiet Connector Daughter Caru)         |               |

| Headers J4 (Test Points)                                       |    |
|----------------------------------------------------------------|----|
| Header J5 (Mini-DSI Display Panel)                             |    |
| Setting up the Board                                           | 34 |
| Installing Standoffs                                           | 34 |
| Attaching the MIPI and LVDS Expansion Daughter Card            |    |
| Attaching the Dual Raspberry Pi Camera Connector Daughter Card |    |
| Attaching the Display and Daughter Cards                       | 36 |
| Mini-DSI Panel Backlight Setup                                 | 37 |
| 钛金系列 Ti60 F225 Development Board Example Design                | 38 |
| Set Up the Hardware                                            |    |
| Running the Example Design                                     |    |
| Mini-DSI Panel                                                 | 41 |
| USB UVC                                                        | 41 |
| Read SD Card Information                                       |    |
| Creating Your Own Design                                       | 42 |
| Restoring the Demonstration Design                             | 43 |
| Program the Development Board                                  | 43 |
| Sapphire RISC-V Soc Application Binary                         |    |
| Copy a User Binary to Flash (Efinity Programmer)               | 44 |
| Copy a User Binary to Flash (2 Terminals)                      | 44 |
| Revision History                                               | 46 |

## Introduction

Thank you for choosing the 钛金系列 Ti60 F225 Development Kit (part number: YLS\_Ti60F225C-DK), which allows you to explore the features of the Ti60 FPGA.

Whether you are capturing video, aggregating sensor data, or designing for mobile or IoT applications, the 钛金系列 Ti60 F225 Development Kit provides everything you need to get started quickly. Capture video with the included Raspberry Pi camera module, process it in the Ti60 FPGA, and then stream the result to the provided mini-DSI display. The camera and DSI converter daughter cards support up to 2 cameras or displays, respectively. The kit also includes an I/O expansion daughter card so you can connect to other components more easily.

Warning: The board can be damaged without proper anti-static handling.

### What's in the Box?

The 钛金系列 Ti60 F225 Development Kit includes:

- 钛金系列 Ti60 F225 Development Board
- 1 Mini-DSI Panel Connector Daughter Card
- 1 Dual MIPI to DSI Converter Daughter Card
- 1 MIPI and LVDS Expansion Daughter Card
- 1 Dual Raspberry Pi Camera Connector Daughter Card
- 1 Mini-DSI panel
- 1 Raspberry Pi v2 camera module with 15-pin flat cable
- 1 30-pin opposite-side contact flat cable
- 2 USB type-C cable
- 18 jumpers
- 10 standoffs, 10 screws, and 6 nuts
- Universal AC to DC power adapter

### **Register Your Kit**

When you purchase an 易灵思 development kit, you also receive a license for the Efinity<sup>®</sup> software plus one year of software upgrades and patches. After the first year you can request a free maintenance renewal. The Efinity<sup>®</sup> software is available for download from the Support Center.

To download the software, first register at our Support Center ( http:// www.elitestek.com/register) and then register your development kit.

## Download the Efinity<sup>®</sup> Software

To develop your own designs for the Ti60 FPGA on the board, you must install the Efinity<sup>®</sup> software. You can obtain the software from the 易灵思 Support Center under Efinity Software .

The Efinity<sup>®</sup> software includes tools to program the device on the board. Refer to the Efinity<sup>®</sup> Software User Guide for information about how to program the device.

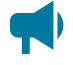

**Learn more:** Efinity<sup>®</sup> documentation is installed with the software (see **Help** > **Documentation**) and is also available in the Support Center under Documentation .

## Installing the Linux USB Driver

The following instructions explain how to install a USB driver for Linux operating systems.

- 1. Disconnect your board from your computer.
- 2. In a terminal, use these commands:

```
> sudo <installation directory>/bin/install_usb_driver.sh
> sudo udevadm control --reload-rules
```

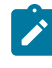

**Note:** If your board was connected to your computer before you executed these commands, you need to disconnect and re-connect it.

## Installing the Windows USB Drivers

The 钛金系列 Ti60 F225 Development Board development board has an FTDI FT4232H chip to communicate with the USB port. This chip has separate channels that the board uses for the SPI, JTAG, and UART interfaces.

Note: If you have another 易灵思 board and are using the 钛金系列 Ti60 F225 Development Board, you must manage drivers accordingly. Refer to AN 050: Managing Windows Drivers for more information.

On Windows, you use software from Zadig to install drivers. Download the Zadig software (version 2.7 or later) from **zadig.akeo.ie**. (You do not need to install it; simply run the downloaded executable.)

**Important: Install drivers for interfaces 0 and 1 only.** You do not need to install drivers for interfaces 2 and 3 because when you connect the 钛金系列 Ti60 F225 Development Board to your computer, Windows automatically installs a driver for them.

To install the driver:

- 1. Connect the board to your computer with the appropriate cable and power it up.
- **2.** Run the Zadig software.

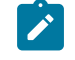

**Note:** To ensure that the USB driver is persistent across user sessions, run the Zadig software as administrator.

- 3. Choose Options > List All Devices.
- **4.** Repeat the following steps for each interface. The interface names end with (Interface N), where N is the channel number.
  - Select libusb-win32 in the Driver drop-down list.
  - Click **Replace Driver**.
- 5. Close the Zadig software.

## **Board Functional Description**

The 钛金系列 Ti60 F225 Development Board contains a variety of components to help you build designs for the 钛金系列 Ti60 device.

Figure 1: 钛金系列 Ti60 F225 Development Board Block Diagram

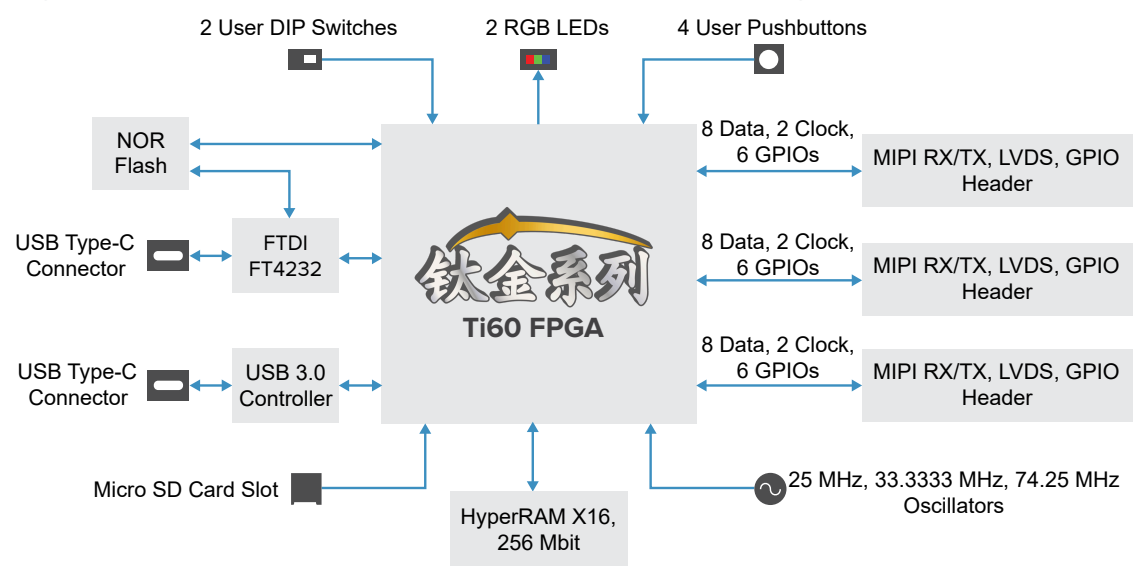

## Features

- 易灵思 Ti60F225C4 device in an 225-ball FineLine BGA package
- HyperRAM x16 bits memory:
  - 256 Mb
  - 1.8 V power supply
  - 200 MHz maximum clock rate
  - Up to 400 Mbps double-data rate
  - Supports single ended clock (CK) and differential clock (CK/CK#)
- 64 Mbit SPI NOR flash memory
- Three MIPI, LVDS, and GPIO high-speed connectors to attach the daughter cards included in the kit or your own custom daughter cards
- Micro-SD card slot
- USB v3.0 interface and type-C connector
- USB Type-C connector for programming the flash or Ti60 FPGA using the Efinity<sup>®</sup> software
- 25, 33.3333, and 74.25 MHz oscillators for Ti60F225C4 PLL input
- User LEDs and switches:
  - 2 RGB LEDs on Ti60F225C4 banks 3B
  - 4 pushbutton switches (connected to bank 3B, TL and BR I/O pins)
  - 2 DIP switches (connected to bank 1B I/O pins)
- Power:
  - 12.0 V power supply connector
  - On-board regulator sources: 0.95 V (5A), 1.2 V (5A), 1.5 V (0.5A), 1.8 V (5A), 3.3 V (5A)
  - Fixed 1.8 V VCCIO for I/O banks 1A, 1B, 2A, and 2B
  - Fixed 3.3 V VCCIO for I/O bank BL
  - User selectable voltages from 1.8 V and 3.3 V for I/O banks TR, TL, and BR
  - User selectable voltages from 1.2 V, 1.5 V, and 1.8 V I/O banks 3A, 3B, 4A, and 4B
- Power good and Ti60F225C4 configuration done LEDs

### **Overview**

The board features the 易灵思 Ti60 programmable device in a 225-ball FBGA package, which is fabricated using 易灵思 Quantum<sup>®</sup> technology. The Quantum<sup>®</sup>-accelerated programmable logic and routing fabric is wrapped with an I/O interface in a small footprint package. Ti60 devices also include embedded memory blocks and DSP blocks. You create designs for the Ti60 device in the Efinity<sup>®</sup> software, and then download the resulting configuration bitstream to the board using the USB connection.

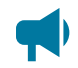

Learn more: For more information on Ti60 FPGAs, refer to the Ti60 Data Sheet.

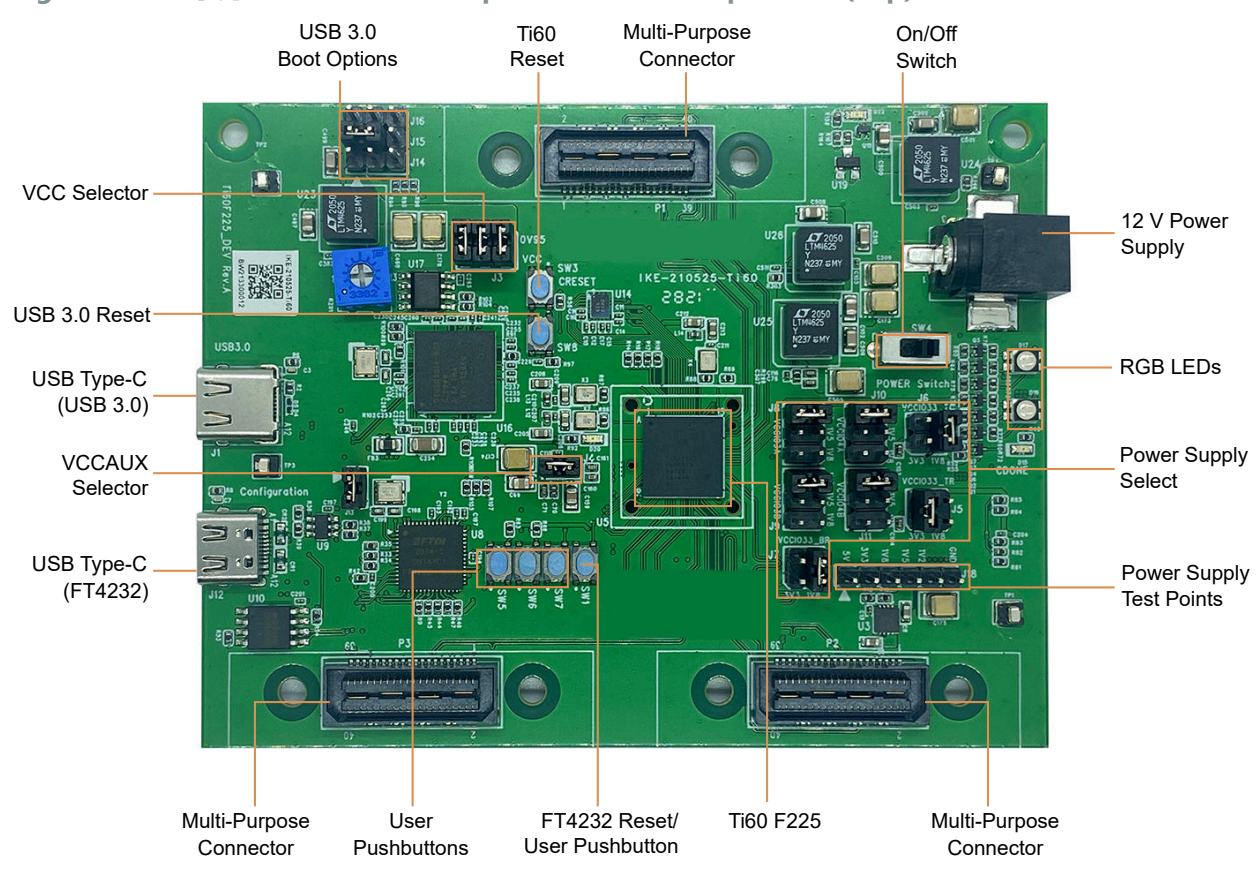

### Figure 2: 钛金系列 Ti60 F225 Development Board Components (Top)

Figure 3: 钛金系列 Ti60 F225 Development Board Components (Bottom)

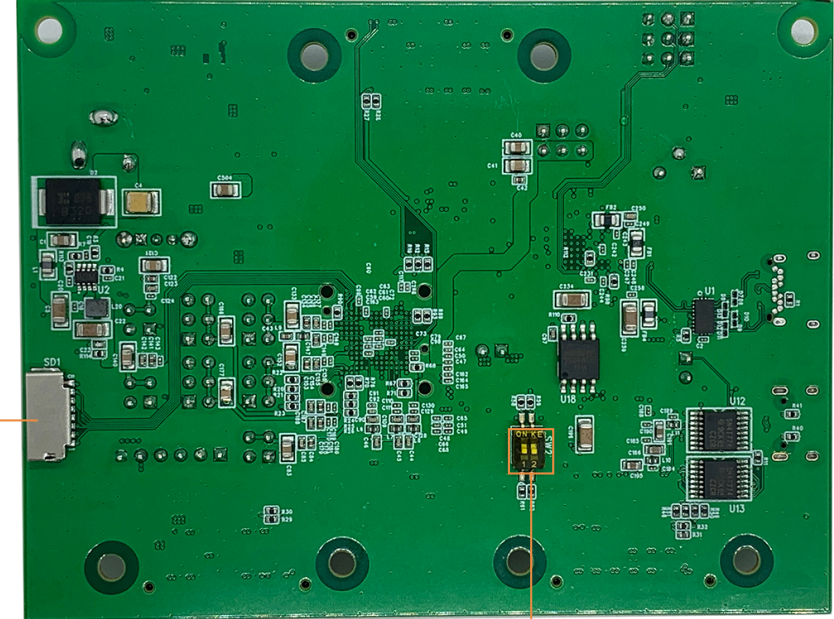

Micro-SD Card Slot

Dipswitches

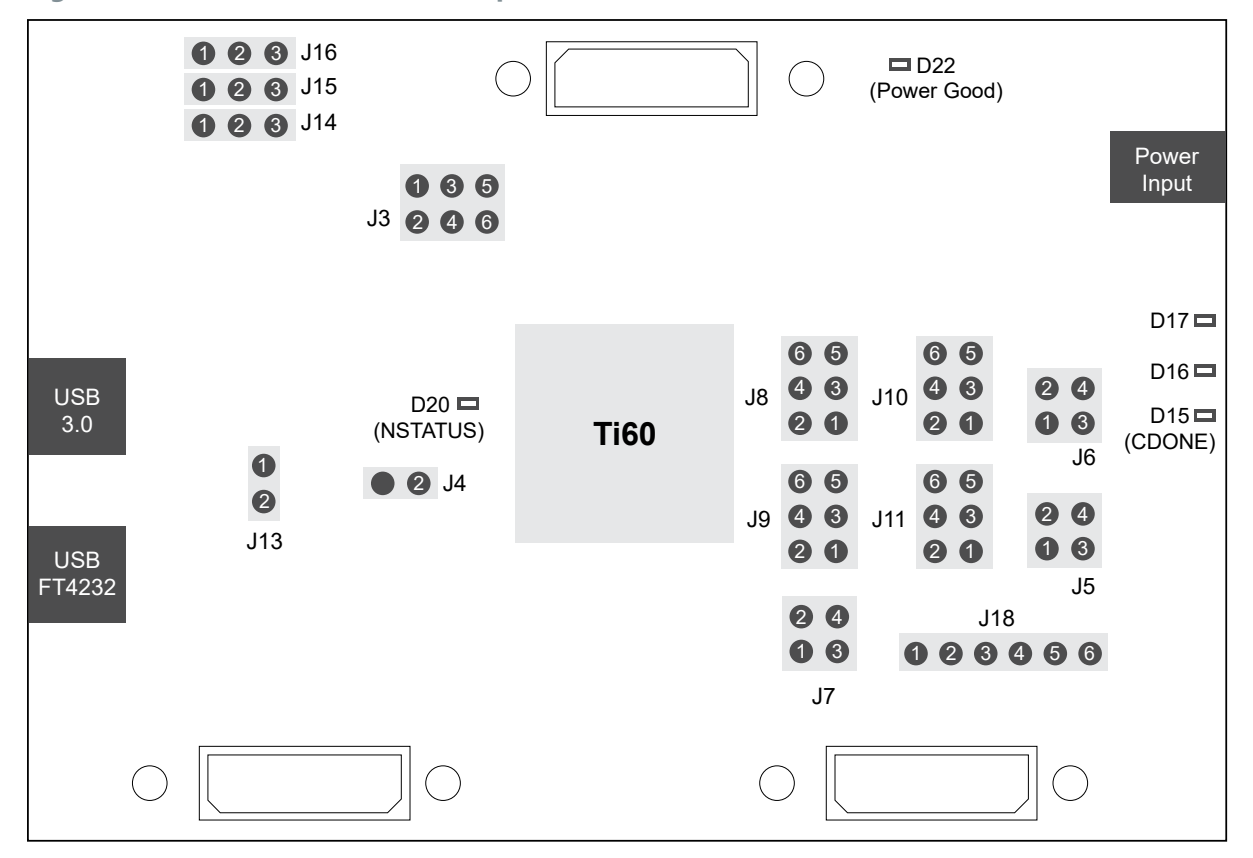

### Figure 4: 钛金系列 Ti60 F225 Development Board Header and LED Definition

The 钛金系列 Ti60 F225 Development Board provides three multi-purpose 0.8 mm highspeed ground plane sockets. These sockets can be used for GPIO, MIPI CSI-2 TX/RX, and LVDS TX/RX. The board includes two USB type-C ports, one for USB 3.0 interface and the other for the FTDI interface.

The FTDI FT4232H module has four channels to support the following interfaces:

- SPI—FTDI interface 0
- FPGA JTAG—FTDI interface 1
- FPGA UART—FTDI interface 2
- USB 3.0 chip UART—FTDI interface 3

The FTDI module receives the Ti60 configuration bitstream from a USB host and writes to the Ti60 FPGA in SPI passive configuration. You can write a configuration bitstream to the on-board SPI NOR flash memory through JTAG with the JTAG SPI Flash Loader Core. Additionally, it supports a UART interface to the Ti60 and the USB 3.0 chip.

The SPI NOR flash memory stores the configuration bitstream. The Ti60 device accesses this configuration bitstream when it is in active configuration mode (default).

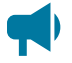

Learn more: Refer to the 钛金系列 Ti60 F225 Development Board Schematics and BOM for more information about the components used in the 钛金系列 Ti60 F225 Development Board.

## Power On

To turn on the development board, turn on switch SW4. The 12 V DC power is input to the on-board regulators to generate the required 3.3 V, 2.5 V, 1.8 V, 1.5 V, and 1.2 V for components on the board. When these voltages are up and stable, the power-good LED, D22 illuminates, giving you a visual confirmation of the status.

### Reset

The Ti60F225C4 device is typically brought out of reset with the CRESET signal. Upon power up, the Ti60F225C4 device is held in reset until CRESET toggles high-low-high.

**Note:** You can manually assert the high-low-high transition with pushbutton switch SW3.

CRESET has a pull-up resistor. When you press SW3, the board drives CRESET low; when you release SW3, the board drives CRESET high. Thus, a single press of SW3 provides the required high-low-high transition.

After toggling CRESET, the Ti60F225C4 device goes into configuration mode and reads the device configuration bitstream from the flash memory. When configuration completes successfully, the device drives the CDONE signal high. CDONE is connected to a green LED (D15), which turns on when the Ti60F225C4 device enters user mode.

### USB 3.0 Reset

You can reset the USB 3.0 module manually with the SW8 pushbutton.

## **Clock Sources**

Three on-board oscillators (25, 33.3333, and 74.25 MHz) are available to drive the Ti60F225C4 PLL input pin and clock input.

| Table 1 | 1: Oscillato | and ( | Clock | Generator | Sources |
|---------|--------------|-------|-------|-----------|---------|
|---------|--------------|-------|-------|-----------|---------|

| Clock Source           | PLL Input Pin Resources | PLL     |
|------------------------|-------------------------|---------|
| 25 MHz oscillator      | GPIOL_P_18_PLLIN0       | PLL_TL0 |
| 33.3333 MHz oscillator | GPIOL_P_00_PLLIN0       | PLL_BL0 |
| 74.25 MHz oscillator   | GPIOT_P_17_PLLIN1       | PLL_TR0 |

## Configuration

The 钛金系列 Ti60 F225 Development Board has a DIP switch, SW2, to select the configuration image from the SPI flash device.

**Table 2: Configuration Pins** 

| Reference | Configuration Pin | Notes                                                 |
|-----------|-------------------|-------------------------------------------------------|
| SW2.2     | CBSEL             | Choose which image to load from the SPI flash device. |
| SW2.1     |                   | Default: Off (both)                                   |

## Headers

The board contains a variety of headers to provide power, inputs, and outputs, and to communicate with external devices or boards.

Table 3: 钛金系列 Ti60 F225 Development Board Headers

| Reference<br>Designator | Description                                                             |
|-------------------------|-------------------------------------------------------------------------|
| P1                      | 40-pin multi-purpose high-speed connector for MIPI TX/RX, LVDS, or GPIO |
| P2                      | 40-pin multi-purpose high-speed connector for MIPI TX/RX, LVDS, or GPIO |
| P3                      | 40-pin multi-purpose high-speed connector for MIPI TX/RX, LVDS, or GPIO |
| J1                      | USB type-C receptacle (USB 3.0)                                         |
| J2                      | 12 V DC power supply input jack                                         |
| J3                      | VCC selector                                                            |
| J4                      | VCCAUX selector                                                         |
| J5                      | User selectable VCCIO for bank TR (1.8 V and 3.3 V)                     |
| J6                      | User selectable VCCIO for bank TL (1.8 V and 3.3 V)                     |
| J7                      | User selectable VCCIO for bank BR (1.8 V and 3.3 V)                     |
| J8                      | User selectable VCCIO for bank 3A (1.2 V, 1.5 V, and 1.8 V)             |
| J9                      | User selectable VCCIO for bank 3B (1.2 V, 1.5 V, and 1.8 V)             |
| J10                     | User selectable VCCIO for bank 4A (1.2 V, 1.5 V, and 1.8 V)             |
| J11                     | User selectable VCCIO for bank 4B (1.2 V, 1.5 V, and 1.8 V)             |
| J12                     | USB type-C receptacle (FTDI FT4232)                                     |
| J13                     | SPI flash voltage leveler enable jumper                                 |
| J14 – J16               | USB boot-up configuration                                               |
| J18                     | Power output                                                            |
| TP1 – TP5               | Ground test points                                                      |
| SD1                     | Micro-SD card slot                                                      |

### Headers P1, P2, and P3 (Multi-Purpose)

P1, P2, and P3 are multi-purpose high-speed interface connectors for either MIPI TX/RX, LVDS, or GPIO that support 2 clock lanes and 8 data lanes. You can use these connectors to attach a Dual Raspberry Pi Camera Connector Daughter Card, Dual MIPI to DSI Converter Daughter Card, Mini-DSI Panel Connector Daughter Card, or HDMI Output Daughter Card.

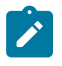

**Note:** The GPIOs on pins 32, 34, 38, and 40 of headers P1, P2, and P3 support speed of up-to 10 MHz when used as  $1^{2}$ C interface.

#### **Pin Number** Signal Name **Pin Number** Signal Name 1 3V3 GPIOR P 11 CLK8 P 2 3 5V 4 GPIOR N 11 CLK8 N 5 GND GND 6 7 GPIOR P 15 8 GPIOR P 12 9 GPIOR N 15 10 GPIOR N 12 12 11 GND GND 13 GPIOR P 16 14 GPIOR P 10 CLK9 P 15 GPIOR N 16 16 GPIOR N 10 CLK9 N 17 GND 18 GND 19 GPIOR P 17 20 GPIOR P 13 21 22 GPIOR N 17 GPIOR N 13 23 24 GND GND 25 GPIOR P 18 26 GPIOR P 14 27 GPIOR N 18 GPIOR N 14 28 29 GND 30 GND 31 GPIOR P 19 PLLIN0 32 **GPIOR 21 GPIOR 22** 33 GPIOR N 19 34 35 GND GND 36 37 GPIOL P 05 38 GPIOL 09 39 GPIOL N 05 40 GPIOL 10

### Table 4: P1 Pin Assignments

| Pin Number | Signal Name       | Pin Number | Signal Name       |
|------------|-------------------|------------|-------------------|
| 1          | 3V3               | 2          | GPIOB_P_12_CDI12  |
| 3          | 5V                | 4          | GPIOB_N_12_CDI13  |
| 5          | GND               | 6          | GND               |
| 7          | GPIOR_P_00_PLLIN0 | 8          | GPIOB_P_13_CDI14  |
| 9          | GPIOR_N_00_CDI22  | 10         | GPIOB_N_13_CDI15  |
| 11         | GND               | 12         | GND               |
| 13         | GPIOR_P_01_EXTFB  | 14         | GPIOB_P_14_CDI16  |
| 15         | GPIOR_N_01_CDI23  | 16         | GPIOB_N_14_CDI17  |
| 17         | GND               | 18         | GND               |
| 19         | GPIOR_P_02_CDI24  | 20         | GPIOB_P_15_CDI18  |
| 21         | GPIOR_N_02_CDI25  | 22         | GPIOB_N_15_CDI19  |
| 23         | GND               | 24         | GND               |
| 25         | GPIOR_P_03_CDI26  | 26         | GPIOB_P_17_PLLIN1 |
| 27         | GPIOR_N_03_CDI27  | 28         | GPIOB_N_17        |
| 29         | GND               | 30         | GND               |
| 31         | GPIOR_P_04_CDI28  | 32         | GPIOR_24          |
| 33         | GPIOR_N_04_CDI29  | 34         | GPIOR_25          |
| 35         | GND               | 36         | GND               |
| 37         | GPIOL_P_04_CDI2   | 38         | GPIOR_27          |
| 39         | GPIOL_N_04_CDI3   | 40         | GPIOR_28          |

### Table 5: P2 Pin Assignments

| Pin Number | Signal Name        | Pin Number | Signal Name       |
|------------|--------------------|------------|-------------------|
| 1          | 3V3                | 2          | GPIOB_P_00_PLLIN1 |
| 3          | 5V                 | 4          | GPIOB_N_00        |
| 5          | GND                | 6          | GND               |
| 7          | GPIOB_P_06_CDI8    | 8          | GPIOB_P_01_EXTFB  |
| 9          | GPIOB_N_06_CDI9    | 10         | GPIOB_N_01        |
| 11         | GND                | 12         | GND               |
| 13         | GPIOB_P_07_CLK15_P | 14         | GPIOB_P_03_CDI6   |
| 15         | GPIOB_N_07_CLK15_N | 16         | GPIOB_N_03_CDI7   |
| 17         | GND                | 18         | GND               |
| 19         | GPIOB_P_09_CLK13_P | 20         | GPIOB_P_02_CDI4   |
| 21         | GPIOB_N_09_CLK13_N | 22         | GPIOB_N_02_CDI5   |
| 23         | GND                | 24         | GND               |
| 25         | GPIOB_P_08_CLK14_P | 26         | GPIOB_P_04_SSU_N  |
| 27         | GPIOB_N_08_CLK14_N | 28         | GPIOB_N_04        |
| 29         | GND                | 30         | GND               |
| 31         | GPIOB_P_10_CLK12_P | 32         | GPIOL_03          |
| 33         | GPIOB_N_10_CLK12_N | 34         | GPIOL_04          |
| 35         | GND                | 36         | GND               |
| 37         | GPIOT_P_16_EXTFB   | 38         | GPIOL_06          |
| 39         | GPIOT_N_16         | 40         | GPIOL_07          |

#### **Table 6: P3 Pin Assignments**

### Header J1 (USB 3.0)

J1, a type-C-USB type C receptacle, is the interface between the board and your computer for communication that supports USB 3.0. You can set the boot options for the USB 3.0 interface on the 钛金系列 Ti60 F225 Development Board. See Headers J14, J15, and J16 (USB 3.0 Boot Option) on page 15 for information about USB 3.0 boot options.

### Header J2 (Power Supply)

J2 is a 12 V DC power supply input jack. J2 supplies power to regulators on the board that power the Ti60. The maximum current supply to this input jack is 10 A.

### Header J3 (VCC Selector)

J3 is a 6-pin header used to select the voltage supply for VCC to use an internal or external supply. By default, the jumper connects pin 1 and 2, which is the 0.95 V internal supply. You can disconnect the jumper, and connect an external source to pins 2, 4, or 6. This header is also useful when you want to evaluate the power draw of the 钛金系列 Ti60 F225 Development Board.

**Important:** The 钛金系列 Ti60 F225 Development Board includes a potentiometer to tune the internal VCC supply to 0.95 V. 易灵思 recommends that you do not change the potentiometer setting. If tuning is required, remove the J3 jumper before tuning the potentiometer to obtain the 0.95 V supply.

### Header J4 (VCCAUX Selector)

J3 is a 2-pin header used to select the voltage supply for VCCAUX to use an internal or external supply. By default, the jumper connects pin 1 and 2, which is the 1.8 V internal supply. You can disconnect the jumper, and connect an external source to pin 2. This header is also useful when you want to evaluate the power draw of the board.

### Headers J5, J6, and J7 (TR, TL, and BR Voltage)

J4, J5, and J6 are a 4-pin headers used to select the voltage supply for bank TR, TL, and BR. By default, the jumpers connect pins 3 and 4, which is 1.8 V. Connect the jumpers as shown in the following table to change the voltages.

#### Table 7: Voltage Selection for Banks TR, TL, and BR

| Jumper               | TR (J5)         | TL (J6)         | BR (J7)         |
|----------------------|-----------------|-----------------|-----------------|
| Connect pins 1 and 2 | 3.3 V           | 3.3 V           | 3.3 V           |
| Connect pins 3 and 4 | 1.8 V (default) | 1.8 V (default) | 1.8 V (default) |

### Headers J8, J9, J10, and J11 (3A, 3B, 4A, and 4B Voltage)

J8, J9, J10, and J11 are 6-pin headers used to select the voltage supply for banks 3A, 3B, 4A, and 4B. By default, the jumpers connect pins 1 and 2, which is 1.8 V. Connect the jumpers as shown in the following table to change the voltages.

#### Table 8: Voltage Selection for Banks 3A, 3B, 4A, and 4B

| Jumper               | 3A (J8)         | 3B (J9)         | 4A (J10)        | 4B (J11)        |
|----------------------|-----------------|-----------------|-----------------|-----------------|
| Connect pins 1 and 2 | 1.8 V (default) | 1.8 V (default) | 1.8 V (default) | 1.8 V (default) |
| Connect pins 3 and 4 | 1.5 V           | 1.5 V           | 1.5 V           | 1.5 V           |
| Connect pins 5 and 6 | 1.2 V           | 1.2 V           | 1.2 V           | 1.2 V           |

### Header J12 (USB FTDI FT4232)

J12, a type-C USB receptacle, is the interface between the board and your computer for communication through the FTDI FT4232 chip. Connect the type-C USB cable for configuring Ti60F225C4 the FPGA and NOR flash. The board supports three different configuration modes: SPI passive mode, SPI active mode, and JTAG mode.

### Header J13 (SPI Flash Voltage Leveler)

J13 is a 2 pin jumper used to enable the SPI flash voltage leveler, U12. By default, the jumper is connected. You may want to disconnect the jumper when troubleshooting configuration errors.

### Headers J14, J15, and J16 (USB 3.0 Boot Option)

J14, J15, and J16 are 3-pin jumpers for selecting the USB 3.0 interface boot options. These jumpers are used together when selecting the boot options.

Connect the jumpers as shown in the following table to change the USB 3.0 interface boot options. Press pushbutton SW8 to reset the USB 3.0 controller each time after you change the jumper settings.

### Table 9: Boot Options for USB 3.0 Interface

| Boot Option          | Jumper Setting                                                                                                    | Boot Option                                       | Jumper Setting                                                                      |
|----------------------|----------------------------------------------------------------------------------------------------|---------------------------------------------------|-------------------------------------------------------------------------------------|
| Sync ADMux (16-bit)  | ↓ ↓ ↓ ↓ ↓ ↓ ↓ ↓ ↓ ↓ ↓ ↓ ↓ ↓ ↓ ↓ ↓ ↓ ↓                                                                                                    | l <sup>2</sup> C, On Failure, USB Boot<br>Enabled |                                                                                     |
| Async ADMux (16-bit) | ↓ ↓ ↓ ↓ ↓ ↓ ↓ ↓ ↓ ↓ ↓ ↓ ↓ ↓ ↓ ↓ ↓ ↓ ↓                                                                                                    | I <sup>2</sup> C only                             | ● ●       J16         ● ●       J15         J14       J14         1       2       3 |
| USB Boot             | Image: 0 to 10 to 10 to | SPI, On Failure, USB Boot<br>Enabled              | ● ● ● J16<br>● ● ● J15<br>■ ● ● J14<br>1 2 3                                        |

### Header J18 (Supply Test Points)

J18 is a 6-pin header connected to the available 钛金系列 Ti60 F225 Development Board power supplies. Connect to the following pins to evaluate the corresponding power supply.

#### Table 10: J18 Pin Assignments

| Pin Number | Voltage |
|------------|---------|
| 1          | 5 V     |
| 2          | 3.3 V   |
| 3          | 1.8 V   |
| 4          | 1.5 V   |
| 5          | 1.2 V   |

### Test Points TP1, TP2, TP3, TP4 (Ground)

Test points TP1, TP2, TP3, TP4 are test points connected to ground. You can use any of the test points to get a ground reference on the 钛金系列 Ti60 F225 Development Board.

### SD1 (Micro-SD Card Slot)

The 钛金系列 Ti60 F225 Development Board includes a micro-SD card slot, SD1. SD1 connects to GPIO pins in bank TR. The micro-SD supports data rate of up-to 25 MB/s.

```
Table 11: SD1
```

| Pin Name | Signal Name | Ti60F225C4 Pin Name |
|----------|-------------|---------------------|
| T1       | DAT2        | GPIOR_20            |
| T2       | CD/DAT3     | GPIOR_13            |
| Т3       | CMD         | GPIOR_16            |
| T4       | VDD         | -                   |
| T5       | CLK         | GPIOR_15            |
| Т6       | GND         | -                   |
| T7       | DAT0        | GPIOR_18            |
| Т8       | DAT1        | GPIOR_19            |
| 9        | GND         | -                   |
| 10       | GND         | _                   |

## **User Outputs**

The board has 2 RGB user LEDs that are connected to I/O pins in Ti60F225C4 banks 3B. By default, the Ti60F225C4 I/O connected to these LEDs are set as active high. To turn a given LED on, pull the corresponding I/O signal high.

Note: When adding these GPIO in the Efinity<sup>®</sup> Interface Designer, configure them as output pins.

| Reference<br>Designator | Schematic Name | LED Colour | Ti60F225C4 Pin Name | Active |
|-------------------------|----------------|------------|---------------------|--------|
| D16                     | USER_LED0      | Blue       | GPIOR_P_07          | High   |
|                         |                | Red        | GPIOR_P_09_CLK10_P  | High   |
|                         |                | Green      | GPIOR_P_08_CLK11_P  | High   |
| D17                     | USER_LED1      | Blue       | GPIOR_N_07          | High   |
|                         |                | Red        | GPIOR_N_09_CLK10_N  | High   |
|                         |                | Green      | GPIOR_N_08_CLK11_N  | High   |

#### **Table 12: User Outputs**

## **User Inputs**

The board has 4 pushbutton switches and 2 DIP switches that you can use as inputs to the Ti60F225C4 device. The Ti60F225C4 bank 1A, 1B, and 2B I/O signals connect to Ti60F225C4 pins to control the functionality. When building designs using these switches, turn on an internal pull up for these pins in the Interface Designer.

When you press the pushbutton switches the signal drives low, indicating user input. Turning the DIP switch to the on position drives the signal low.

| Reference Designator | Schematic Name Ti60F225C4 Pin Name |                  | Active |
|----------------------|------------------------------------|------------------|--------|
| SW1                  | USER_BTN3                          | GPIOR_29_PLLIN2  | Low    |
| SW5                  | USER_BTN0                          | GPIOR_P_06_CDI20 | Low    |
| SW6                  | USER_BTN1                          | GPIOR_N_06_CDI21 | Low    |
| SW7                  | USER_BTN2                          | GPIOL_11_PLLIN2  | Low    |

### Table 13: User Pushbuttons

### Table 14: User DIP Switches

| Reference Designator | Ti60F225C4 Pin Name | Active |  |
|----------------------|---------------------|--------|--|
| SW2.1                | GPIOL_P_13_CBSEL0   | Low    |  |
| SW2.2                | GPIOL_N_13_CBSEL1   | Low    |  |

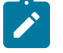

Note: You can only use the DIP switch SW2 as user input after configuration.

## **USB 3.0 Controller**

The board's USB 3.0 interface uses the FX3 USB controller by Cypress. The USB 3.0 controller is preloaded with a design to run with the board demonstration design. **UVC Video Output** on page 38 explains more about the design example.

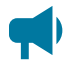

Learn more: For more information about developing your own USB 3.0 controller designs with UVC, refer to the AN75779 - How to Implement an Image Sensor Interface Using EZ-USB FX3 in a USB Video Class (UVC) Framework provided by Cypress.

You need to use the **EZ-USB FX3 Software Development Kit (SDK)** to program the FX3 USB controller. The SDK also includes development tools for the FX3 USB controller.

To program the FX3 USB controller, you must first set the USB 3.0 boot option jumper settings to USB Boot. Then use the Control Center software included in the SDK to program the controller with a binary image (**.img**) file.

Note: When designing your board with USB 3.0, you can use PI5USB30213A instead of PI3USB302A for the USB signal mux switch (U1). The PI5USB30213A USB signal mux switch provides hardware cable orientation detection. For more information, refer to Designing Type-C products based on EZ-USB<sup>™</sup> FX3 and CX3 from Cypress.

### Setting-up USB 3.0 Boot Option for Programming

To set up the USB 3.0 controller boot option for programming:

- 1. Connect the USB header J1 to a USB 3.0 port of your computer.
- 2. Set the jumper J14, J15, and J16 to USB Boot mode as shown in Table 9: Boot Options for USB 3.0 Interface on page 16.
- 3. Press pushbutton SW8 to reset the USB 3.0 controller
- 4. Open the **Device Manager** of your computer and verify that **Cypress FX3 USB Bootloader Device** is installed under the **Universal Serial Bus** controllers group.
- If the device is not recognized, update the driver with the one included in the EZ-USB FX3 SDK. The driver can be found in ...
   L3\driver\ directory.

### Program the USB 3.0 Controller

You can either boot the USB 3.0 controller from  $I^2C$  EEPROM or the board's SPI flash. By default, the USB 3.0 controller boots from  $I^2C$  EEPROM. To program the  $I^2C$  EEPROM or the board's SPI flash:

- 1. Open the USB Control Center in the Cypress SDK list.
- 2. Select Cypress FX3 USB Bootloader Device in the list.
- 3. Choose:
  - I<sup>2</sup>C EEPROM—Program > FX3 > I2C EEPROM
  - SPI flash—Program > FX3 > SPI Flash
- **4.** Select the binary image (**.img**) file which which you want to program to the board, then click **Open**. The software prompts Success when the programming is completed.
- 5. Set the jumper J14, J15, and J16 as shown in Table 9: Boot Options for USB 3.0 Interface on page 16:
  - I<sup>2</sup>C EEPROM—I<sup>2</sup>C, On Failure, USB Boot Enabled
  - SPI flash—SPI, On Failure, USB Boot Enabled
- 6. Press pushbutton SW8 to reset the USB 3.0 controller

## **MIPI and LVDS Expansion Daughter Card**

The MIPI and LVDS Expansion Daughter Card (part number: EFX\_DC\_GPIO\_B) converts the signals from the development board's QSE connector.

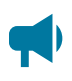

Learn more: Refer to the MIPI and LVDS Expansion Daughter Card Schematics and BOM for the part details and schematics.

### Figure 5: MIPI and LVDS Expansion Daughter Card

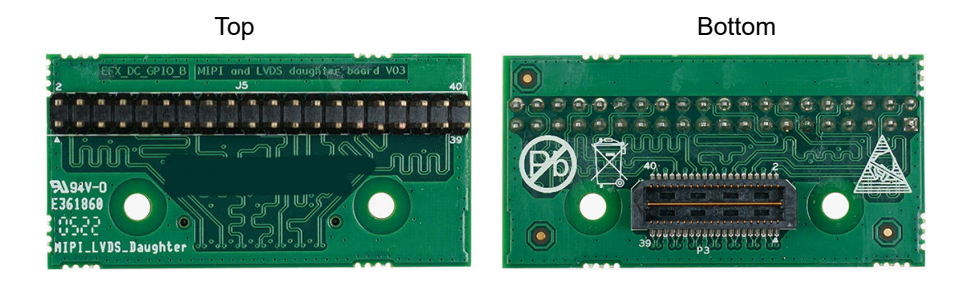

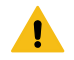

Warning: The board can be damaged without proper anti-static handling.

### **Features**

- Bridges 40-pin QSE connector on the development board to a 40-pin header
- Power supplied from the development board; no external power required
   Each pin supports up to 3 A

### Headers

Table 15: MIPI and LVDS Expansion Daughter Card Headers

| Reference Designator | Description                                                                                                |  |  |
|----------------------|----------------------------------------------------------------------------------------------------|--|--|
| P3                   | 40-pin QTE connector bringing MIPI or LVDS signals, power, and 1.8 V GPIO pins from the development board. |  |  |
| J5                   | 40-pin header.                                                                                             |  |  |

### Headers P3 (QTE Connector) and J5 (40-Pin Header)

## P3 is a 40-pin QTE connector to connect the daughter card to the QSE connector on the development board. J5 is a 40-pin header.

#### Table 16: P3 and J5 Pin Assignments

| Pin<br>Number | Pin Name | Description | Pin<br>Number | Pin Name | Description |
|---------------|----------|-------------|---------------|----------|-------------|
| 1             | GPIO_H01 | User I/O    | 2             | GPIO_H02 | User I/O    |
| 3             | GPIO_H03 | User I/O    | 4             | GPIO_H04 | User I/O    |
| 5             | GND      | Ground      | 6             | GND      | Ground      |
| 7             | GPIO_H07 | User I/O    | 8             | GPIO_H08 | User I/O    |
| 9             | GPIO_H09 | User I/O    | 10            | GPIO_H10 | User I/O    |
| 11            | GND      | Ground      | 12            | GND      | Ground      |
| 13            | GPIO_H13 | User I/O    | 14            | GPIO_H14 | User I/O    |
| 15            | GPIO_H15 | User I/O    | 16            | GPIO_H16 | User I/O    |
| 17            | GND      | Ground      | 18            | GND      | Ground      |
| 19            | GPIO_H19 | User I/O    | 20            | GPIO_H20 | User I/O    |
| 21            | GPIO_H21 | User I/O    | 22            | GPIO_H22 | User I/O    |
| 23            | GND      | Ground      | 24            | GND      | Ground      |
| 25            | GPIO_H25 | User I/O    | 26            | GPIO_H26 | User I/O    |
| 27            | GPIO_H27 | User I/O    | 28            | GPIO_H28 | User I/O    |
| 29            | GND      | Ground      | 30            | GND      | Ground      |
| 31            | GPIO_H31 | User I/O    | 32            | GPIO_H32 | User I/O    |
| 33            | GPIO_H33 | User I/O    | 34            | GPIO_H34 | User I/O    |
| 35            | GND      | Ground      | 36            | GND      | Ground      |
| 37            | GPIO_H37 | User I/O    | 38            | GPIO_H38 | User I/O    |
| 39            | GPIO_H39 | User I/O    | 40            | GPIO_H40 | User I/O    |

## Signal Mapping

### LVDS and MIPI Signal Mapping

This table shows the pin mapping from the multi-purpose headers (P1, P2 and P3) to the daughter card headers.

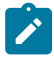

Note: The multi-purpose headers support LVDS and MIPI signals of up to 1.0 Gbps.

### Table 17: LVDS Signal Mapping

| Pin # | Daughter Card Pin | P1 Pin            | P2 Pin            | P3 Pin             |
|-------|-------------------|-------------------|-------------------|--------------------|
| 1     | GPIO_H01          | 3V3               | 3V3               | 3V3                |
| 2     | GPIO_H02          | GPIOR_P_11_CLK8_P | GPIOB_P_12_CDI12  | GPIOB_P_00_PLLIN1  |
| 3     | GPIO_H03          | 5V                | 5V                | 5V                 |
| 4     | GPIO_H04          | GPIOR_N_11_CLK8_N | GPIOB_N_12_CDI13  | GPIOB_N_00         |
| 5     | GND               | GND               | GND               | GND                |
| 6     | GND               | GND               | GND               | GND                |
| 7     | GPIO_H07          | GPIOR_P_15        | GPIOR_P_00_PLLIN0 | GPIOB_P_06_CDI8    |
| 8     | GPIO_H08          | GPIOR_P_12        | GPIOB_P_13_CDI14  | GPIOB_P_01_EXTFB   |
| 9     | GPIO_H09          | GPIOR_N_15        | GPIOR_N_00_CDI22  | GPIOB_N_06_CDI9    |
| 10    | GPIO_H10          | GPIOR_N_12        | GPIOB_N_13_CDI15  | GPIOB_N_01         |
| 11    | GND               | GND               | GND               | GND                |
| 12    | GND               | GND               | GND               | GND                |
| 13    | GPIO_H13          | GPIOR_P_16        | GPIOR_P_01_EXTFB  | GPIOB_P_07_CLK15_P |
| 14    | GPIO_H14          | GPIOR_P_10_CLK9_P | GPIOB_P_14_CDI16  | GPIOB_P_03_CDI6    |
| 15    | GPIO_H15          | GPIOR_N_16        | GPIOR_N_01_CDI23  | GPIOB_N_07_CLK15_N |
| 16    | GPIO_H16          | GPIOR_N_10_CLK9_N | GPIOB_N_14_CDI17  | GPIOB_N_03_CDI     |
| 17    | GND               | GND               | GND               | GND                |
| 18    | GND               | GND               | GND               | GND                |
| 19    | GPIO_H19          | GPIOR_P_17        | GPIOR_P_02_CDI24  | GPIOB_P_09_CLK13_P |
| 20    | GPIO_H20          | GPIOR_P_13        | GPIOB_P_15_CDI18  | GPIOB_P_02_CDI4    |
| 21    | GPIO_H21          | GPIOR_N_17        | GPIOR_N_02_CDI25  | GPIOB_N_09_CLK13_N |
| 22    | GPIO_H22          | GPIOR_N_13        | GPIOB_N_15_CDI19  | GPIOB_N_02_CDI5    |
| 23    | GND               | GND               | GND               | GND                |
| 24    | GND               | GND               | GND               | GND                |
| 25    | GPIO_H25          | GPIOR_P_18        | GPIOR_P_03_CDI26  | GPIOB_P_08_CLK14_P |
| 26    | GPIO_H26          | GPIOR_P_14        | GPIOB_P_17_PLLIN1 | GPIOB_P_04_SSU_N   |
| 27    | GPIO_H27          | GPIOR_N_18        | GPIOR_N_03_CDI27  | GPIOB_N_08_CLK14_N |
| 28    | GPIO_H28          | GPIOR_N_14        | GPIOB_N_17        | GPIOB_N_04         |
| 29    | GND               | GND               | GND               | GND                |
| 30    | GND               | GND               | GND               | GND                |
| 31    | GPIO_H31          | GPIOR_P_19_PLLIN0 | GPIOR_P_04_CDI28  | GPIOB_P_10_CLK12_P |
| 32    | GPIO_H32          | GPIOR_21          | GPIOR_24          | GPIOL_03           |
| 33    | GPIO_H33          | GPIOR_N_19        | GPIOR_N_04_CDI29  | GPIOB_N_10_CLK12_N |
| 34    | GPIO_H34          | GPIOR_22          | GPIOR_25          | GPIOL_04           |
| 35    | GND               | GND               | GND               | GND                |

| Pin # | Daughter Card Pin | P1 Pin     | P2 Pin          | P3 Pin           |
|-------|-------------------|------------|-----------------|------------------|
| 36    | GND               | GND        | GND             | GND              |
| 37    | GPIO_H37          | GPIOL_P_05 | GPIOL_P_04_CDI2 | GPIOT_P_16_EXTFB |
| 38    | GPIO_H38          | GPIOL_09   | GPIOR_27        | GPIOL_06         |
| 39    | GPIO_H39          | GPIOL_N_05 | GPIOL_N_04_CDI3 | GPIOT_N_16       |
| 40    | GPIO_H40          | GPIOL_10   | GPIOR_28        | GPIOL_07         |

## Dual Raspberry Pi Camera Connector Daughter Card

The Dual Raspberry Pi Camera Connector Daughter Card (part number: EFINIX\_IFB\_PICAMX2) bridges between the development board and two Raspberry Pi v2 camera modules. You can connect two Raspberry Pi cameras using the 15-pin flat cable to headers FPC1 (bottom) and FPC2 (top). Additionally, the board has a 12-pin header for optional camera control pins.

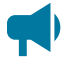

**Learn more:** Refer to the Dual Raspberry Pi Camera Connector Daughter Card Schematics and BOM for the part details and schematics.

### Figure 6: Dual Raspberry Pi Camera Connector Daughter Card

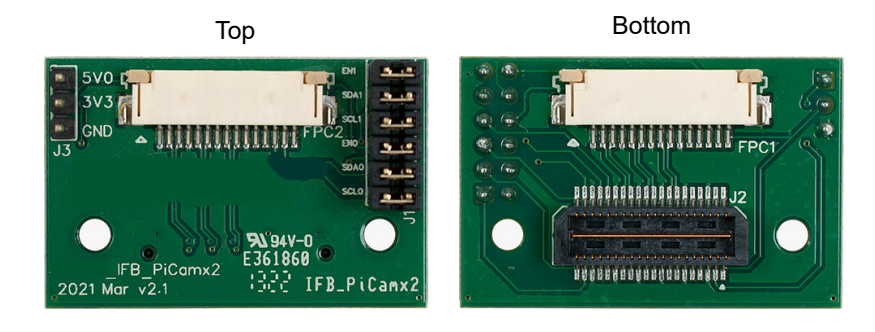

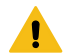

Warning: The board can be damaged without proper anti-static handling.

### Features

- Bridges 40-pin MIPI CSI-2 interface on the development board to two 15-pin interfaces
- Pin to pin compatible with Raspberry Pi v2 camera modules
- Supports up to 1.5 Gbps on MIPI interface
- User selectable pins for optional camera functions
- Power supplied from the development board; no external power required

**Note:** For technical support using Raspberry Pi v2 camera modules, please refer to their web site at **www.raspberrypi.org**.

## Headers

### Table 18: Dual Raspberry Pi Camera Connector Daughter Card Headers

| Reference Designator | Description                                                                              |  |  |
|----------------------|------------------------------------------------------------------------------------------|--|--|
| FPC1                 | 15-pin flexible printed cable (FPC) receptacle for Raspberry Pi camera v2 camera modules |  |  |
| FPC2                 | 15-pin flexible printed cable (FPC) receptacle for Raspberry Pi camera v2 camera modules |  |  |
| J1                   | 12-pin header for optional camera signals                                                |  |  |
| J2                   | 40-pin QTE connector bringing MIPI signals, and power from the development board.        |  |  |
| J3                   | 3-pin header for supply test points                                                      |  |  |

# Headers FPC1 and FPC2 (Raspberry Pi v2 Camera Module Connector)

## FPC1 and FPC2 are 15-pin flexible flat cable headers for connecting to Raspberry Pi v2 camera modules.

| Pin    | Pin Pin Name |           | Description              |  |
|--------|--------------|-----------|--------------------------|--|
| Number | FPC1         | FPC2      |                          |  |
| 1      | GND          | GND       | Ground                   |  |
| 2      | DN0_1        | DN0_0     | Differential MIPI lane 0 |  |
| 3      | DP0_1        | DP0_0     |                          |  |
| 4      | GND          | GND       | Ground                   |  |
| 5      | DN1_1        | DN1_0     | Differential MIPI lane 1 |  |
| 6      | DP1_1        | DP1_0     |                          |  |
| 7      | GND          | GND       | Ground                   |  |
| 8      | CN0_1        | CN0_0     | MIPI clock lane          |  |
| 9      | CP0_1        | CP0_0     |                          |  |
| 10     | GND          | GND       | Ground                   |  |
| 11     | CAM_EN_1     | CAM_EN_0  | Camera enable/reset      |  |
| 12     | N.C.         | N.C.      | No connect               |  |
| 13     | CAM_SCL_1    | CAM_SCL_0 | I <sup>2</sup> C control |  |
| 14     | CAM_SDA_1    | CAM_SDA_0 | I <sup>2</sup> C control |  |
| 15     | 3V3          | 3V3       | 3.3 V power supply       |  |

Table 19: FPC1 and FPC2 Pin Assignments

### Header J1 (Optional Camera Signals)

J1 is a 12-pin header that has optional pins (SCL and SDA) used for MIPI Camera Command Set (CSS) transactions. These signals are routed to the FPGA on the board. You can control these pins with an external device by removing the jumpers and connecting wires from the header to an external device. The header controls the settings for both cameras, but each camera has the dedicated pins shown in the following table.

#### Table 20: J1 Pin Assignments

| Pin<br>Number | Pin Name | Description                      | Pin<br>Number | Pin Name  | Description                      |
|---------------|----------|----------------------------------|---------------|-----------|----------------------------------|
| 1             | SCL_0    | I <sup>2</sup> C signal for FPC2 | 2             | CAM_SCL_0 | I <sup>2</sup> C signal for FPC2 |
| 3             | SDA_0    | I <sup>2</sup> C signal for FPC2 | 4             | CAM_SDA_0 | I <sup>2</sup> C signal for FPC2 |
| 5             | EN_0     | Camera GPIO for FPC2             | 6             | CAM_EN_0  | Camera GPIO for FPC2             |
| 7             | SCL_1    | I <sup>2</sup> C signal for FPC1 | 8             | CAM_SCL_1 | I <sup>2</sup> C signal for FPC1 |
| 9             | SDA_1    | I <sup>2</sup> C signal for FPC1 | 10            | CAM_SDA_1 | I <sup>2</sup> C signal for FPC1 |
| 11            | EN_1     | Camera GPIO for FPC1             | 12            | CAM_EN_1  | Camera GPIO for FPC1             |

### Header J2 (QTE Connector)

J2 is a 40-pin QTE connector to connect the daughter card to the QSE connector on the development board.

| Pin<br>Number | Pin Name | Description                           | Pin<br>Number | Pin Name | Description                           |
|---------------|----------|---------------------------------------|---------------|----------|---------------------------------------|
| 1             | 3V3      | 3.3 V supply                          | 2             | N.C.     | No connect                            |
| 3             | 5V0      | 5.0 V supply                          | 4             | N.C.     | No connect                            |
| 5             | GND      | Ground                                | 6             | GND      | Ground                                |
| 7             | DP0_0    | Differential MIPI lane 0 for FPC2     | 8             | N.C.     | No connect                            |
| 9             | DN0_0    | Differential MIPI lane 0 for FPC2     | 10            | N.C.     | No connect                            |
| 11            | GND      | Ground                                | 12            | GND      | Ground                                |
| 13            | DP1_0    | Differential MIPI lane 1 for FPC2     | 14            | CP0_1    | MIPI clock lane for FPC1              |
| 15            | DN1_0    | Differential MIPI lane 1 for FPC2     | 16            | CN0_1    | MIPI clock lane for FPC1              |
| 17            | GND      | Ground                                | 18            | GND      | Ground                                |
| 19            | CP0_0    | MIPI clock lane for FPC2              | 20            | DP1_1    | Differential MIPI lane 1 for FPC1     |
| 21            | CN0_0    | MIPI clock lane for FPC2              | 22            | DN1_1    | Differential MIPI lane 1 for FPC1     |
| 23            | GND      | Ground                                | 24            | GND      | Ground                                |
| 25            | N.C.     | No connect                            | 26            | DP0_1    | Differential MIPI lane 0 for FPC1     |
| 27            | N.C.     | No connect                            | 28            | DN0_1    | Differential MIPI lane 0 for FPC1     |
| 29            | GND      | Ground                                | 30            | GND      | Ground                                |
| 31            | N.C.     | No connect                            | 32            | SCL_1    | I <sup>2</sup> C control pin for FPC1 |
| 33            | N.C.     | No connect                            | 34            | SDA_1    | I <sup>2</sup> C control pin for FPC1 |
| 35            | GND      | Ground                                | 36            | GND      | Ground                                |
| 37            | SCL_0    | I <sup>2</sup> C control pin for FPC2 | 38            | EN_1     | Camera enable/reset for FPC1          |
| 39            | SDA_0    | I <sup>2</sup> C control pin for FPC2 | 40            | EN_0     | Camera enable/reset for FPC2          |

#### Table 21: J2 Pin Assignments

## Dual MIPI to DSI Converter Daughter Card

The Dual MIPI to DSI Converter Daughter Card (part number: EFINIX\_TI60\_2X30\_IFB) converts the MIPI signals from the development board to a DSI interface for the Mini-DSI Panel Connector Daughter Card.

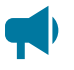

Learn more: Refer to the Dual MIPI to DSI Converter Daughter Card Schematics and BOM for the part details and schematics.

### Figure 7: Dual MIPI to DSI Converter Daughter Card

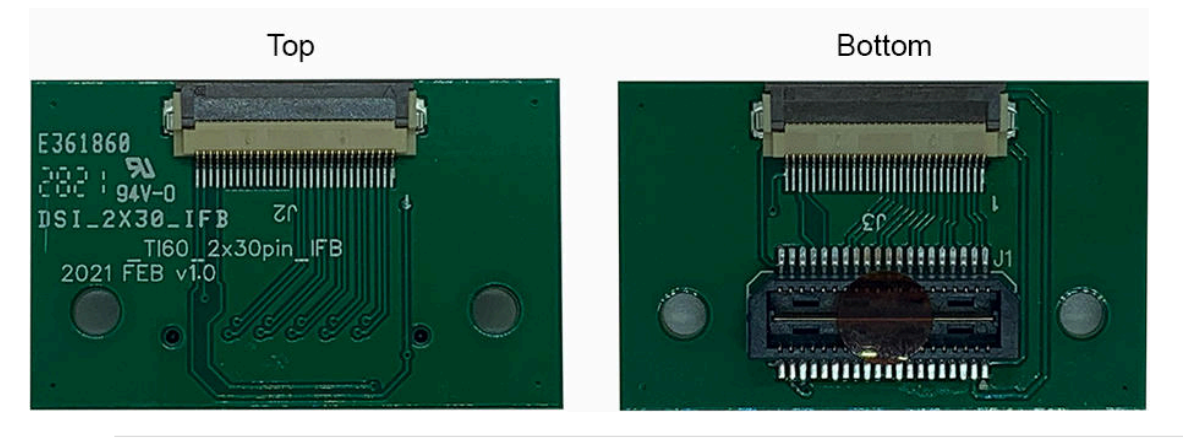

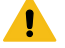

Warning: The board can be damaged without proper anti-static handling.

### **Features**

- Bridges 40-pin QSE connector on 钛金系列 Ti60 F225 Development Board to two 30pin FPC receptacles for Mini-DSI Panel Connector Daughter Card
- Power supplied from the 钛金系列 Ti60 F225 Development Board; no external power required

### Headers

#### Table 22: Dual MIPI to DSI Converter Daughter Card Headers

| Reference Designator | Description                                                                               |
|----------------------|-------------------------------------------------------------------------------------------|
| J1                   | 40-pin QTE connector bringing MIPI signals, and power from the development board.         |
| J2                   | 30-pin flexible printed cable (FPC) receptacle for Mini-DSI Panel Connector Daughter Card |
| J3                   | 30-pin flexible printed cable (FPC) receptacle for Mini-DSI Panel Connector Daughter Card |

### Header J1 (Development Board Connector)

J1 is a 40-pin QTE connector to connect the daughter card to one of the development board's MIPI connectors.

| Pin<br>Number | Pin Name | Description                                 | Pin<br>Number | Pin Name | Description                                 |
|---------------|----------|---------------------------------------------|---------------|----------|---------------------------------------------|
| 1             | 3V3      | 3.3 V supply                                | 2             | DP0_1    | Differential MIPI lane 0 for J3             |
| 3             | 5V0      | 5.0V supply                                 | 4             | DN0_1    | Differential MIPI lane 0 for J3             |
| 5             | GND      | Ground                                      | 6             | GND      | Ground                                      |
| 7             | DP3_0    | Differential MIPI lane 3 for J2             | 8             | DP1_1    | Differential MIPI lane 1 for J3             |
| 9             | DN3_0    | Differential MIPI lane 3 for J2             | 10            | DN1_1    | Differential MIPI lane 1 for J3             |
| 11            | GND      | Ground                                      | 12            | GND      | Ground                                      |
| 13            | DP2_0    | Differential MIPI lane 2 for J2             | 14            | CP0_1    | MIPI clock lane for J3                      |
| 15            | DN2_0    | Differential MIPI lane 2 for J2             | 16            | CN0_1    | MIPI clock lane for J3                      |
| 17            | GND      | Ground                                      | 18            | GND      | Ground                                      |
| 19            | CP0_0    | MIPI clock lane for J2                      | 20            | DP2_1    | Differential MIPI lane 2 for J3             |
| 21            | CN0_0    | MIPI clock lane for J2                      | 22            | DN2_1    | Differential MIPI lane 2 for J3             |
| 23            | GND      | Ground                                      | 24            | GND      | Ground                                      |
| 25            | DP1_0    | Differential MIPI lane 1 for J2             | 26            | DP3_1    | Differential MIPI lane 3 for J3             |
| 27            | DN1_0    | Differential MIPI lane 1 for J2             | 28            | DN3_1    | Differential MIPI lane 3 for J3             |
| 29            | GND      | Ground                                      | 30            | GND      | Ground                                      |
| 31            | DP0_0    | Differential MIPI lane 0 for J2             | 32            | SCL_1    | Touch panel I <sup>2</sup> C control for J2 |
| 33            | DN0_0    | Differential MIPI lane 0 for J2             | 34            | SDA      | Touch panel I <sup>2</sup> C control        |
| 35            | GND      | Ground                                      | 36            | GND      | Ground                                      |
| 37            | SCL_0    | Touch panel I <sup>2</sup> C control for J1 | 38            | INT_0    | Touch panel interrupt for J1                |
| 39            | EN       | +/-5.5 V DC/DC enable pin                   | 40            | INT_1    | Touch panel interrupt for J2                |

#### Table 23: J1 Pin Assignments

### Headers J2 and J3 (Mini-DSI Panel Connector Daughter Card)

J2 and J3 are 30-pin FPC receptacles for connecting to the Mini-DSI Panel Connector Daughter Card.

| Pin<br>Number | Pin Name | Description                          | Pin<br>Number | Pin Name | Description                          |
|---------------|----------|--------------------------------------|---------------|----------|--------------------------------------|
| 1             | GND      | Ground                               | 2             | DP0_0    | Differential MIPI lane 0             |
| 3             | DN0_0    | Differential MIPI lane 0             | 4             | GND      | Ground                               |
| 5             | DP1_0    | Differential MIPI lane 1             | 6             | DN1_0    | Differential MIPI lane 1             |
| 7             | GND      | Ground                               | 8             | CP0_0    | MIPI clock lane                      |
| 9             | CN0_0    | MIPI clock lane                      | 10            | GND      | Ground                               |
| 11            | DP2_0    | Differential MIPI lane 2             | 12            | DN2_0    | Differential MIPI lane 2             |
| 13            | GND      | Ground                               | 14            | DP3_0    | Differential MIPI lane 3             |
| 15            | DN3_0    | Differential MIPI lane 3             | 16            | GND      | Ground                               |
| 17            | N.C      | No connect                           | 18            | N.C      | No connect                           |
| 19            | 3V3      | 3.3 V supply                         | 20            | 3V3      | 3.3 V supply                         |
| 21            | N.C      | No connect                           | 22            | N.C      | No connect                           |
| 23            | 5V0      | 5.0 V supply                         | 24            | 5V0      | 5.0 V supply                         |
| 25            | N.C      | No connect                           | 26            | GND      | Ground                               |
| 27            | SCL_0    | Touch panel I <sup>2</sup> C control | 28            | SDA      | Touch panel I <sup>2</sup> C control |
| 29            | INT_0    | Touch panel interrupt                | 30            | EN       | +/-5.5 V DC/DC enable pin            |

#### Table 24: J2 Pin Assignments

| Pin<br>Number | Pin Name | Description                          | Pin<br>Number | Pin Name | Description                          |
|---------------|----------|--------------------------------------|---------------|----------|--------------------------------------|
| 1             | GND      | Ground                               | 2             | DP0_1    | Differential MIPI lane 0             |
| 3             | DN0_1    | Differential MIPI lane 0             | 4             | GND      | Ground                               |
| 5             | DP1_1    | Differential MIPI lane 1             | 6             | DN1_1    | Differential MIPI lane 1             |
| 7             | GND      | Ground                               | 8             | CP0_1    | MIPI clock lane                      |
| 9             | CN0_1    | MIPI clock lane                      | 10            | GND      | Ground                               |
| 11            | DP2_1    | Differential MIPI lane 2             | 12            | DN2_1    | Differential MIPI lane 2             |
| 13            | GND      | Ground                               | 14            | DP3_1    | Differential MIPI lane 3             |
| 15            | DN3_1    | Differential MIPI lane 3             | 16            | GND      | Ground                               |
| 17            | N.C      | No connect                           | 18            | N.C      | No connect                           |
| 19            | 3V3      | 3.3 V supply                         | 20            | 3V3      | 3.3 V supply                         |
| 21            | N.C      | No connect                           | 22            | N.C      | No connect                           |
| 23            | 5V0      | 5.0 V supply                         | 24            | 5V0      | 5.0 V supply                         |
| 25            | N.C      | No connect                           | 26            | GND      | Ground                               |
| 27            | SCL_1    | Touch panel I <sup>2</sup> C control | 28            | SDA      | Touch panel I <sup>2</sup> C control |
| 29            | INT_1    | Touch panel interrupt                | 30            | EN       | +/-5.5 V DC/DC enable pin            |

### Table 25: J3 Pin Assignments

## **Mini-DSI Panel Connector Daughter Card**

This daughter card connects the signals from the Dual MIPI to DSI Converter Daughter Card to the Mini-DSI panel.

### Figure 8: Mini-DSI Panel Connector Daughter Card

 Top
 Bottom

Warning: The board can be damaged without proper anti-static handling.

### **Features**

- Bridges 30-pin MIPI DSI interface on Mini-DSI Panel Connector Daughter Card to a 48-pin FPC receptacle for a Mini-DSI panel
- Pin to pin compatible with Mini-DSI panel
- Power supplied from the 钛金系列 Ti60 F225 Development Board; no external power required

## Headers

### Table 26: Mini-DSI Panel Connector Daughter Card Headers

| Reference Designator | Description                                                                                 |  |  |
|----------------------|---------------------------------------------------------------------------------------------|--|--|
| J2                   | 30-pin flexible printed cable (FPC) receptacle for Dual MIPI to DSI Converter Daughter Card |  |  |
| J4                   | Voltage test points                                                                         |  |  |
| J5                   | 48-pin flexible printed cable (FPC) receptacle for Mini-DSI panel                           |  |  |

### Headers J2 (Mini-DSI Panel Connector Daughter Card)

J2 is a 30-pin FPC receptacle for connecting to the Mini-DSI Panel Connector Daughter Card.

### Table 27: J2 Pin Assignments

| Pin<br>Number | Pin Name | Description              | Pin<br>Number | Pin Name | Description              |
|---------------|----------|--------------------------|---------------|----------|--------------------------|
| 1             | GND      | Ground                   | 2             | DP0      | Differential MIPI lane 0 |
| 3             | DN0      | Differential MIPI lane 0 | 4             | GND      | Ground                   |
| 5             | DP1      | Differential MIPI lane 1 | 6             | DN1      | Differential MIPI lane 1 |
| 7             | GND      | Ground                   | 8             | CP0      | MIPI clock lane          |
| 9             | CN0      | MIPI clock lane          | 10            | GND      | Ground                   |
| 11            | DP2      | Differential MIPI lane 2 | 12            | DN2      | Differential MIPI lane 2 |
| 13            | GND      | Ground                   | 14            | DP3      | Differential MIPI lane 3 |
| 15            | DN3      | Differential MIPI lane 3 | 16            | GND      | Ground                   |
| 17            | N.C      | No connect               | 18            | N.C      | No connect               |
| 19            | 3V3      | 3.3 V supply             | 20            | 3V3      | 3.3 V supply             |
| 21            | N.C      | No connect               | 22            | N.C      | No connect               |
| 23            | 5V0      | 5.0 V supply             | 24            | 5V0      | 5.0 V supply             |
| 25            | N.C      | No connect               | 26            | GND      | Ground                   |
| 27            | N.C      | No connect               | 28            | N.C      | No connect               |
| 29            | LCD_RSTN | Display panel reset      | 30            | N.C      | No connect               |

### Headers J4 (Test Points)

J4 is a 4-pin test points to measure the Mini-DSI panel backlight voltage.

| Table 28: J4 Pi | n Assignments |
|-----------------|---------------|
|-----------------|---------------|

| Pin Number | Description                                |  |
|------------|--------------------------------------------|--|
| 1          | 5 V supply                                 |  |
| 2          | 3.3 V supply                               |  |
| 3          | 1.8 V supply                               |  |
| 4          | LEDA +16.5 V (Back-light positive voltage) |  |

### Header J5 (Mini-DSI Display Panel)

J5 is a 48-pin FPC receptacle for connecting the Mini-DSI display panel.

### Table 29: J5 Pin Assignments

| Pin<br>Number | Pin Name | Description                 | Pin<br>Number | Pin Name | Description                 |
|---------------|----------|-----------------------------|---------------|----------|-----------------------------|
| 1             | GND      | Ground                      | 2             | DN3      | Differential MIPI lane 3    |
| 3             | LEDA     | Back-light positive voltage | 4             | DP3      | Differential MIPI lane 3    |
| 5             | GND      | Ground                      | 6             | GND      | Ground                      |
| 7             | GND      | Ground                      | 8             | DN2      | Differential MIPI lane 2    |
| 9             | LEDA     | Back-light positive voltage | 10            | DP2      | Differential MIPI lane 2    |
| 11            | GND      | Ground                      | 12            | GND      | Ground                      |
| 13            | GND      | Ground                      | 14            | DN1      | Differential MIPI lane 1    |
| 15            | CN0      | MIPI clock lane             | 16            | DP1      | Differential MIPI lane 1    |
| 17            | CP0      | MIPI clock lane             | 18            | GND      | Ground                      |
| 19            | PIFA     | Panel test pin              | 20            | DN0      | Differential MIPI lane 0    |
| 21            | MSYNC    | Panel test pin              | 22            | DP0      | Differential MIPI lane 0    |
| 23            | N.C      | No connect                  | 24            | GND      | Ground                      |
| 25            | AVEE     | -5.8 V panel power          | 26            | TE       | Panel tearing effect output |
| 27            | N.C      | No connect                  | 28            | LCD_RSTN | LCD_RSTN                    |
| 29            | N.C      | No connect                  | 30            | AVDD     | +5.8 V panel power          |
| 31            | LCD_RSTN | Display reset               | 32            | 1V8      | 1.8 V supply                |
| 33            | N.C      | No connect                  | 34            | LCD_RSTN | LCD_RSTN                    |
| 35            | N.C      | No connect                  | 36            | N.C      | No connect                  |
| 37            | N.C      | No connect                  | 38            | GND      | Ground                      |
| 39            | N.C      | No connect                  | 40            | N.C      | No connect                  |
| 41            | N.C      | No connect                  | 42            | N.C      | No connect                  |
| 43            | N.C      | No connect                  | 44            | N.C      | No connect                  |
| 45            | N.C      | No connect                  | 46            | N.C      | No connect                  |
| 47            | N.C      | No connect                  | 48            | N.C      | No connect                  |

## Setting up the Board

## **Installing Standoffs**

Before using the board, attach the standoffs with the screws provided in the kit.

.

**Warning:** You can damage the board if you over tighten the screws. Tighten all screws to a torque between  $4 \pm 0.5$  kgf/cm and  $5 \pm 0.5$  kgf/cm.

# Attaching the MIPI and LVDS Expansion Daughter Card

The 钛金系列 Ti60 F225 Development Board supports an expansion daughter card that fans out the GPIO.

Figure 9: Attaching MIPI and LVDS Expansion Daughter Card

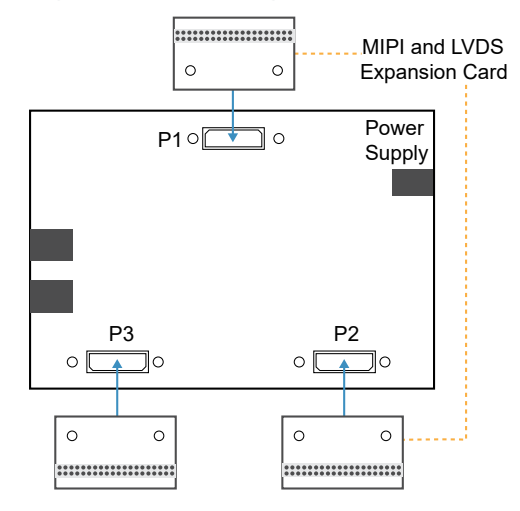

To connect the daughter card:

- 1. Remove power from the 钛金系列 Ti60 F225 Development Board.
- 2. Attach standoffs to the MIPI and LVDS Expansion Daughter Card.
- 3. Attach the MIPI and LVDS Expansion Daughter Card to one of the multi-purpose high-speed interface 40-pin headers on the 钛金系列 Ti60 F225 Development Board.
- 4. Connect any cables to the GPIO as needed for your application.
- 5. Power up the 钛金系列 Ti60 F225 Development Board.

### Attaching the Dual Raspberry Pi Camera Connector **Daughter Card**

The Dual Raspberry Pi Camera Connector Daughter Card attaches to the multi-purpose high-speed interface headers.

Dual Raspberry Pi Camera Connector \*\*\* Daughter Card 0 0 Power P1 0 ] 0 Supply P3 P2 0  $\supset \circ$ 0 ]0 . 0 0 0 0 ոսոսու

Figure 10: Attaching Dual Raspberry Pi Camera Connector Daughter Card

Note: Headers P3 and P4 include only MIPI TX signals. No camera output signals are available in these headers. However, you still can connect the daughter card to these headers for a loop-back input setup, if required.

To connect a daughter card:

- 1. Remove power from the 钛金系列 Ti60 F225 Development Board.
- Attach standoffs to the Dual Raspberry Pi Camera Connector Daughter Card. 2.
- Attach theDual Raspberry Pi Camera Connector Daughter Card to one of the 3. multi-purpose high-speed interface 40-pin headers on the 钛金系列 Ti60 F225 **Development Board.**
- Connect the camera module to the daughter card using a 15-pin flat cable. If you 4. have a second camera module, connect it to the daughter card using an additional 15-pin flat cable.
- 5. Power up the board.

## Attaching the Display and Daughter Cards

The Mini-DSI panel is connected to the 钛金系列 Ti60 F225 Development Board through the Dual MIPI to DSI Converter Daughter Card and Mini-DSI Panel Connector Daughter Card.

!

**Important:** When using the Mini-DSI Display panel for the first time, you need to verify that the panel backlight voltage is within the recommended range. Failing to comply may damage the Mini-DSI Display panel. See **Mini-DSI Panel Backlight Setup** on page 37 for steps to setup the backlight panel.

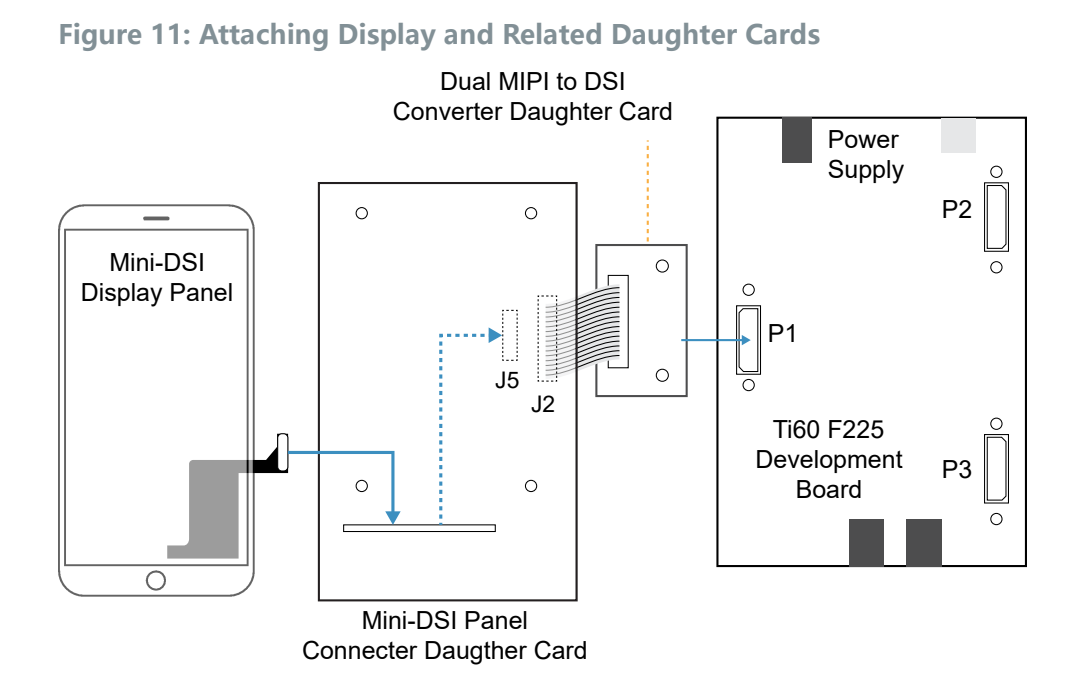

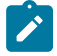

**Note:** The following figure shows an example connection. You can connect the Dual MIPI to DSI Converter Daughter Card to any of the multi-purpose high-speed interface headers.

To connect the display and daughter cards:

- 1. Remove power from the 钛金系列 Ti60 F225 Development Board.
- 2. Attach standoffs to the daughter cards.
- **3.** Attach the Dual MIPI to DSI Converter Daughter Card to the 40-pin header on the board.
- **4.** Attach the Mini-DSI Panel Connector Daughter Card to the Dual MIPI to DSI Converter Daughter Card using a 30-pin flat cable.
- **5.** Connect the Mini-DSI Display the Dual MIPI to DSI Converter Daughter Card using the attached 48-pin flat cable.
- 6. Power up the board.

**Note:** You can also attach a second Mini-DSI display to the same Dual MIPI to DSI Converter Daughter Card using an additional Mini-DSI Panel Connector Daughter Card.

### Mini-DSI Panel Backlight Setup

1 A

Note: You only need to verify the backlight voltage when setting up the Mini-DSI panel for the first time.

The Mini-DSI panel backlight voltage must be within 15.5 V to 17.5 V. The Mini-DSI panel can be damaged if the backlight voltage is not within the recommended range.

### Measuring and Tuning the Backlight Voltage

- **1.** Connect the Mini-DSI Display the Dual MIPI to DSI Converter Daughter Card using the attached 48-pin flat cable.
- 2. Power up the board.
- 1. Attach standoffs to the daughter cards.
- 2. Remove power from the 钛金系列 Ti60 F225 Development Board.
- 3. Attach the Dual MIPI to DSI Converter Daughter Card to any of multi-purpose header on the 钛金系列 Ti60 F225 Development Board.
- **4.** Attach the Mini-DSI Panel Connector Daughter Card to the Dual MIPI to DSI Converter Daughter Card using a 30-pin flat cable.

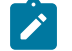

Note: Do not connect the Mini-DSI panel.

- 5. Turn on the 钛金系列 Ti60 F225 Development Board.
- **6.** On the Mini-DSI Panel Connector Daughter Card, monitor the voltage on header J4 pin 4 (LEDA).
- 7. If the voltage is not within 15.5 V to 17.5 V, adjust the variable resistor on the Mini-DSI Panel Connector Daughter Card, R14, until the voltage is with the range.

## 钛金系列 Ti60 F225 Development Board Example Design

易灵思 preloads the 钛金系列 Ti60 F225 Development Board with an example design that demonstrates the following functions:

- Mini-DSI panel video output
- USB video class (UVC) video output
- Read SD card Information

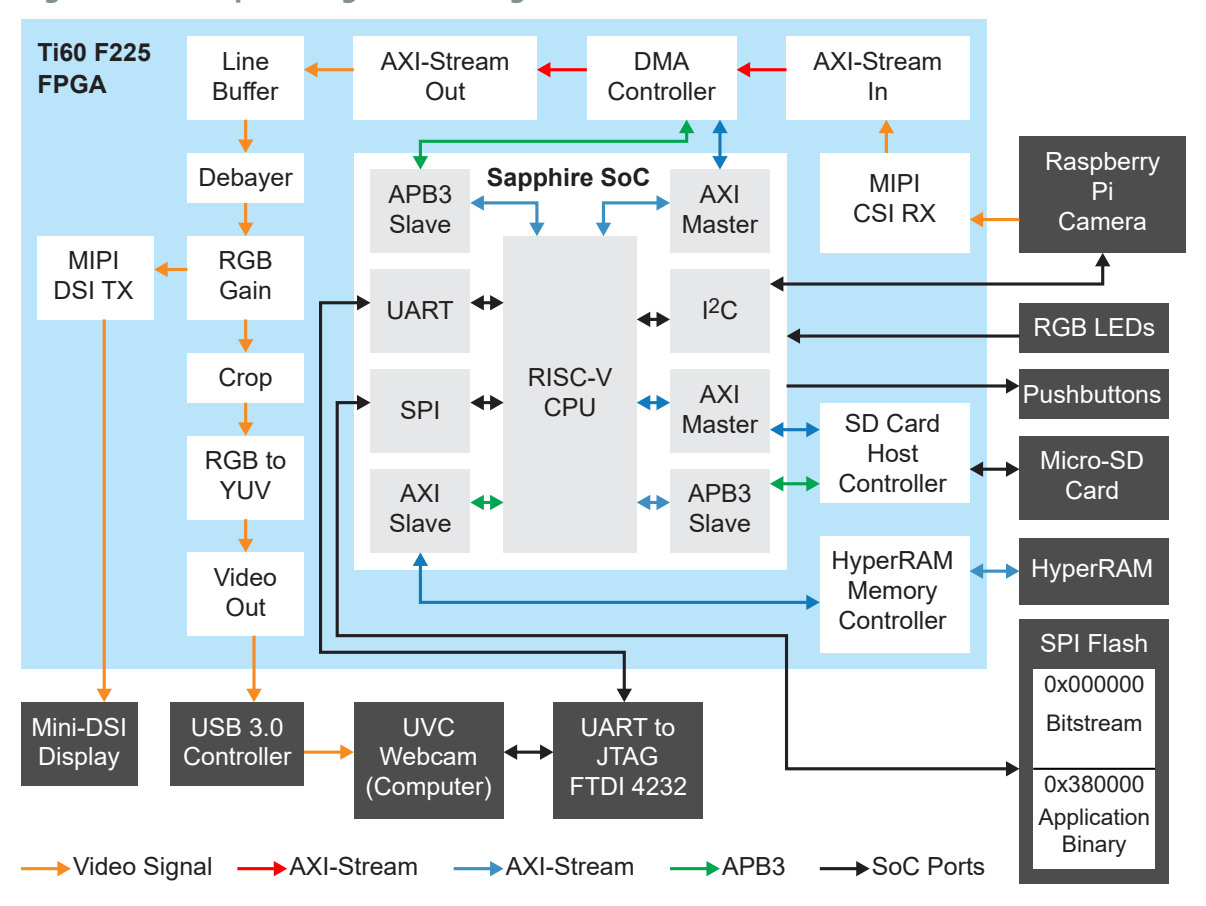

Figure 12: Example Design Block Diagram Overview

### Mini-DSI Panel Video Output

The design receives video stream from the Raspberry Pi camera through a MIPI CSI RX block, then displays the video on the Mini-DSI panel through a MIPI DSI TX block. A Sapphire RISC-V SoC controls the operation flow of the design and assigns the DMA controller to stream video frame data to and from the HyperRAM.

### UVC Video Output

The design streams the video to the computer through USB. The design sends video signal in YUV2 format to the USB 3.0 controller. Then the USB 3.0 controller streams it to the computer in UVC framework. The video can be displayed on standard computer camera software, for example, the Windows 10 Camera App.

**Table 30: Video Stream Specifications** 

| Item                            | Pixel Resolution | Frame Rate |
|---------------------------------|------------------|------------|
| Raspberry Pi Camera video input | 1080 x 1920      | 30 FPS     |
| Mini-DSI Panel Video Output     | 1080 x 1920      | 42 FPS     |
| USB UVC Video Output (USB 3.0)  | 1080 x 1920      | 42 FPS     |
| USB UVC Video Output (USB 2.0)  | 360 x 360        | 42 FPS     |

### Read SD Card Information

The design includes an SD host controller block that initializes the SD card and accesses the SD card information. You can retrieve the SD card information such as card size, speed and blocks using a terminal software on your computer.

## Set Up the Hardware

**Important:** When using the Mini-DSI Display panel for the first time, you need to verify the panel backlight voltage is within the recommended range. Failing to comply may damage the Mini-DSI Display panel. See **Mini-DSI Panel Backlight Setup** on page 37 for steps to setup the backlight panel.

The following figure shows the hardware setup steps:

### Figure 13: Hardware Setup

I

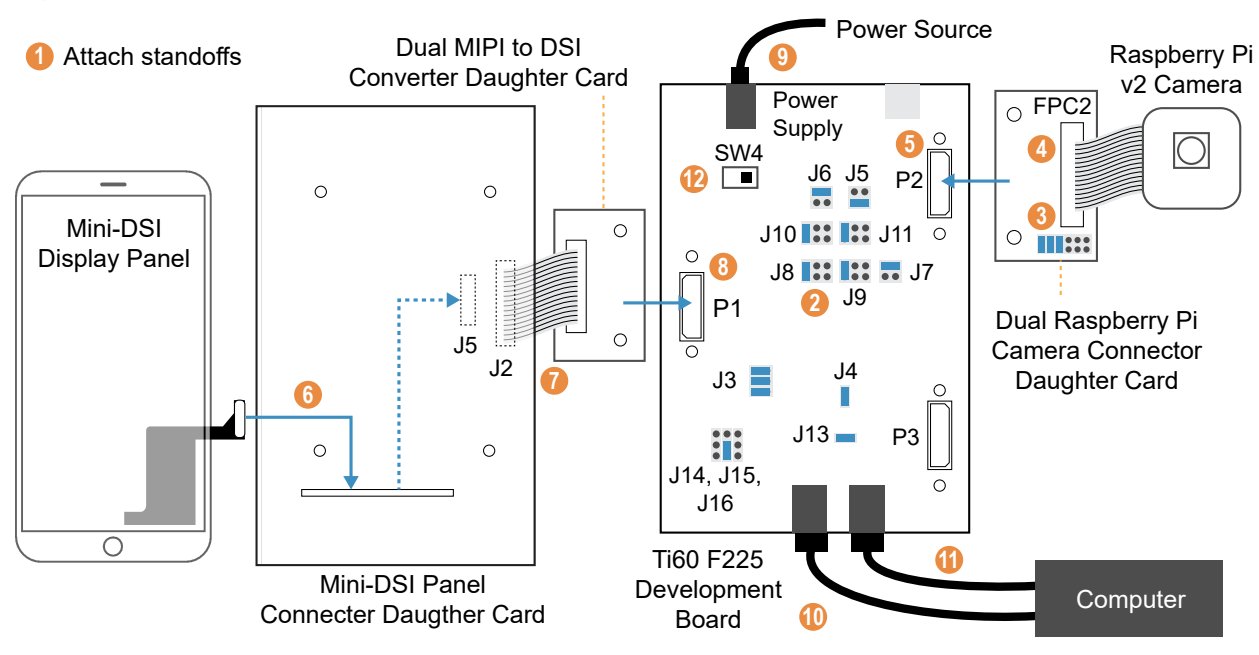

- 1. Attach standoffs to the board if you have not already done so.
- 2. On the 钛金系列 Ti60 F225 Development Board, connect the following jumpers:

| Header | Net Name   | State   | Short Pins  |
|--------|------------|---------|-------------|
| J3     | VCC        | 0.95V   | 1 and 2     |
| J3     | VCC        | 0.95V   | 3 and 4     |
| J3     | VCC        | 0.95V   | 5 and 6     |
| J4     | VCCAUX     | 1.8V    | 1 and 2     |
| J5     | VCCIO33_TR | 3.3V    | 1 and 2     |
| J6     | VCCIO33_TL | 1.8V    | 3 and 4     |
| J7     | VCCIO33_BR | 1.8V    | 3 and 4     |
| J8     | VCCIO3A    | 1.2V    | 5 and 6     |
| J9     | VCCIO3B    | 1.2V    | 5 and 6     |
| J10    | VCCIO4A    | 1.2V    | 5 and 6     |
| J11    | VCCIO4B    | 1.2V    | 5 and 6     |
| J13    | SPI_ENA    | Short   | 1 and 2     |
| J14    | FX3_PMODE0 | Float   | Unconnected |
| J15    | FX3_PMODE1 | Pull-up | 1 and 2     |
| J16    | FX3_PMODE2 | Float   | Unconnected |

- **3.** On the Raspberry Pi Camera Connector Daughter Card, connect the following pins with jumpers: 1 2, 3 4, and 5 6.
- **4.** Connect the Raspberry Pi v2 camera module to the FPC2 connector of the Raspberry Pi Camera Connector Daughter Card using the 15-pin flat cable.
- 5. Connect the Raspberry Pi Camera Connector Daughter Card to the P2 header of the 钛金系列 Ti60 F225 Development Board.
- **6.** Connect the Mini-DSI Display panel to header J5 of the Mini-DSI Panel Connector Daughter Card using the attached 48-pin flat cable.

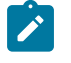

**Note:** Insert the Mini-DSI Display cable through the small opening to connect to header J5. The header is at the bottom of the board.

- **7.** Connect connector J2 of Mini-DSI Panel Connector Daughter Card to connector J2 of Dual MIPI to DSI Converter Daughter Card using a flat cable.
- 8. Connect the Dual MIPI to DSI Converter Daughter Card to the P1 header of the 钛金 系列 Ti60 F225 Development Board.
- **9.** Ensure the board power switch is turned off, then connect the 12 V power cable to the board connector and to a power source.
- 10. Connect the USB header J1 to a USB 3.0 port of your computer.
- 11. Connect the USB header J12 to USB port of your computer.
- **12.** Turn on the board's power switch.

After turning on the board, the board LEDs light up to indicate the following board status.

| LED | Light Status | Description              |
|-----|--------------|--------------------------|
| D22 | Green on     | Power good               |
| D15 | Green on     | FPGA configuration done  |
| D20 | Red on       | FPGA configuration error |

## Running the Example Design

After the FPGA configures, you can run one of the preloaded example design functions as described in the following sections.

Mini-DSI Panel

1. When all modules are connected correctly, the Mini-DSI panel displays the video image captured from the Raspberry Pi camera after board boot-up. LED D16 lights up red if the Raspberry Pi camera is not connected.

Important: To protect the Mini-DSI panel from LCD flickering and LCD image retention, press

2. Press pushbutton SW5; the Mini-DSI panel displays a color pattern.

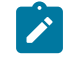

Note: If the Raspberry Pi camera is not connected to the 钛金系列 Ti60 F225 Development Board, the Mini-DSI panel displays the same color pattern.

3. Press pushbutton SW5 again to switch back to the camera video stream.

!

- pushbutton SW7 to turn-off the Mini-DSI panel before any of the following action: Turning off the board
- Loading a new design
- Pressing SW3 to reconfigure the board

### **USB UVC**

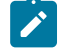

**Note:** This example design function is designed to be used with the Windows 10 Camera app, and is not supported in Linux.

1. Use a USB cable to connect USB port J1 of the 钛金系列 Ti60 F225 Development Boardto a USB 3.0 port on your computer.

**Note:** If you connect the USB to a non-USB 3.0 port, or use USB cable that does not support USB 3.0, the video displayed is cropped to 360 x 360 pixels.

- 2. Open the Camera app in Windows 10.
- 3. If the 钛金系列 Ti60 F225 Development Board USB is connected, and the USB driver is recognized, the Camera app displays the video image captured by the Raspberry Pi camera. If more than one camera is connected to the computer, click **Switch** button on the top right corner of the Camera app to change cameras.
- **4.** Press pushbutton SW5; the Camera app displays a color pattern.

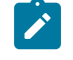

**Note:** If the Raspberry Pi camera is not connected to the 钛金系列 Ti60 F225 Development Board, the Camera app displays the same color pattern.

5. Press pushbutton SW5 again to switch back to the camera video stream.

Note: If the Camera app displays an abnormal video stream, press SW8 to reset the USB 3.0 controller.

**Note:** If the computer detects the USB 3.0 connection only as USB 2.0, try changing the USB type-C cable orientation on the board, and reconnect it again. Then press SW8 to reset the USB 3.0 controller.

### Read SD Card Information

- 1. Connect USB port J12 to the computer.
- **2.** Open a terminal software on the computer. You can use any Windows or Linux terminal applications such as, PuTTy, Tera Term, Minicom, and others.
- 3. Select the available USB com port and set the following:
  - Baud rate: 115200
  - Data: 8-bit
  - Parity bit: No
  - Stop bit: 1
- 4. Insert the SD card and press pushbutton SW6. The SD card test starts.
- **5.** If the test passed, LED D17 lights up green, and the console displays the SD Card information.

6. If the test failed or there is no SD card inserted in the slot, LED D17 lights up red.

```
--- EFX-SD Card Demo---
Initialize...Loop: 0
Reponse: 0x0
Reponse: 0x0
Reponse: 0x0
Reponse: 0x0
Loop: 1
Reponse: 0x0
Reponse: 0x0
Reponse: 0x0
Reponse: 0x0
Reponse: 0x0
Err: ACMD41 OCR BUSY!
SD Initial Error
```

## **Creating Your Own Design**

The 钛金系列 Ti60 F225 Development Board allows you to create and explore designs for the Ti60 FPGA. 易灵思<sup>®</sup> provides example code and designs to help you get started:

- Our Support Center includes examples targeting the board.
- The Efinity<sup>®</sup> software includes also example designs that you can use as a starting point for your own project and includes a step-by-step tutorial.

## **Restoring the Demonstration Design**

After you have used the board for other designs, you may want to go back to the original pre-loaded example design. The preloaded example design project file is available in the Support Center.

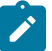

Note: The example design available in the support center requires Efinity software v2021.2 or later.

To restore the example design, you need to:

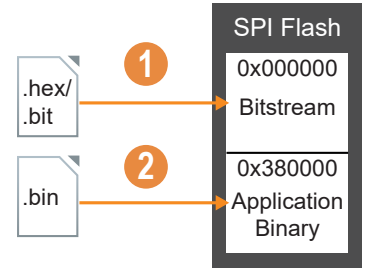

- 1. Program the board's SPI flash with the Ti60 example design bitstream.
- 2. Copy the Sapphire RISC-V SoC application binary to the SPI flash.
- 3. Additionally, you may also need to program the USB 3.0 controller if you have programmed it with a different design. Refer to USB 3.0 Controller on page 19 for instructions on how to program the USB 3.0 controller. The example design includes a pre-compiled binary file (TI60F225\_OOB\_UVC.img) in the ../usb3/bin/ directory for you to program the USB 3.0 controller.

## Program the Development Board

The example design file includes a bitstream file to get you started quickly. Download it to the board using these steps:

- 1. Download the file efx ti60f225 oob-v<version>.zip from the Support Center.
- Open the project (ti60f225\_oob.xml) in the Efinity software. The project is located in the efx ti60f225 oob-v<version>/ directory.
- **3.** Review the design.
- **4.** Connect the 钛金系列 Ti60 F225 Development Board to your computer using a USB cable.
- 5. Use the Efinity<sup>®</sup> Programmer to download the bitstream file, ti60f225\_oob.hex, to your board using SPI active mode. Set the Starting Flash Address to 0x000000.

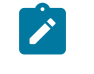

**Note:** You use SPI active mode because you need to reset the FPGA. 易灵思 also includes the **ti60f225\_oob.bit** file to be used with JTAG mode. Using JTAG mode requires you to reprogram the bitstream into the board when you reset the board.

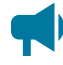

**Learn more:** Instructions on how to use the Efinity<sup>®</sup> software and board documentation are available in the Support Center.

## Sapphire RISC-V SoC Application Binary

You can program the user binary to the flash device using one of the following methods:

- Efinity Programmer (supported in Efinity software v2021.2 and later)
- 2 terminals method

The example design includes software files and pre-compiled binary files for the Sapphire RISC-V SoC.

#### Table 31: Sapphire RISC-V SoC Directories

| Directory                                                             | Description                                                                                                    |
|-----------------------------------------------------------------------|----------------------------------------------------------------------------------------------------|
| /embedded_sw/sapphire_soc                                             | Example design Sapphire RISC-V SoC project files including Eclipse workspace directory.                                                                                                    |
| /embedded_sw/sapphire_soc/software/<br>standalone/ti60f225_oob_legacy | Example design software files to customize the software using the Legacy Eclipse IDE.                                                                                                    |
| /embedded_sw/sapphire_soc/software/<br>standalone/ti60f225_oob        | Example design software files to customize the software using the Efinity RISC-V IDE.                                                                                                    |
| /embedded_sw/bin                                                      | <ul> <li>Pre-compiled application binary files for fast application deployment.</li> <li>ti60f225_oob.bin—To program into SPI flash</li> <li>ti60f225_oob.elf—To boot using OpenOCD debugger.</li> </ul> |

**Learn more:** Before working with the software included with this example design, you should already be familiar with using the Sapphire SoC and RISC-V SDK. Refer to the Sapphire RISC-V SoC Hardware and Software User Guide for more information about the Sapphire SoC.

### Copy a User Binary to Flash (Efinity Programmer)

To program the user binary using the Efinity Programmer:

- 1. Open the Efinity Programmer.
- 2. Browse to the RISC-V application binary file (EFX\_HEX\_ti60f225\_oob.hex) which can be found in the ../embedded sw/bin director, and click Open.
- 3. Select SPI Active from the Programming Mode drop-down list.
- 4. Specify the Starting Flash Address as to 0x00380000.
- 5. Enable the Erase Before Program option.
- 6. Click Start Program.
- 7. Reset the FPGA or power cycle the board.

### Copy a User Binary to Flash (2 Terminals)

**Learn more:** These instructions describe how to use a command prompt or shell to flash the **ti60f2225\_oob.bin** binary file. Refer to the Debug with the OpenOCD Debugger chapter of the Sapphire RISC-V SoC Hardware and Software User Guidefor more information about booting using OpenOCD Debugger.

You use two command prompts or shells:

- The first terminal opens an OpenOCD connection to the SoC.
- The second connects to the first terminal to write to the flash.

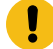

**Important:** If you are using the OpenOCD debugger in Eclipse, terminate any debug processes before attempting to flash the memory.

### Set Up Terminal 1

- 1. Open a Windows command prompt or Linux shell.
- 2. Change to SDK\_Windows or SDK\_Ubuntu.
- 3. Execute the setup.bat (Windows) or setup.sh (Linux) script.
- 4. Change to the directory that has the cpu0.yaml file.
- **5.** Type the following commands to set up the OpenOCD server: Windows:

```
openocd.exe -f bsp\efinix\EfxSapphireSoc\openocd\ftdi_ti.cfg
-c "set CPU0_YAML cpu0.yaml"
-f bsp\efinix\EfxSapphireSoc\openocd\flash_ti.cfg
```

Linux:

```
openocd -f bsp/efinix/EfxSapphireSoc/openocd/ftdi_ti.cfg
-c "set CPU0_YAML cpu0.yaml"
-f bsp/efinix/EfxSapphireSoc/openocd/flash_ti.cfg
```

The OpenOCD server connects and begins listening on port 4444.

### Set Up Terminal 2

- 1. Open a second command prompt or shell.
- 2. Enable telnet if it is not turned on. Turn on telnet (Windows)
- 3. Open a telnet local host on port 4444 with the command telnet localhost 4444.
- **4.** In the OpenOCD shell or command prompt, use the following command to flash the user binary file:

flash write\_image erase unlock cpath>/<ti60f2225\_oob>.bin 0x380000

Where <path> is the full, absolute path to the .bin file.

**Note:** For Windows, use \\ as the directory separators.

### **Close Terminals**

When you finish:

- Type exit in terminal 2 to close the telnet session.
- Type Ctrl+C in terminal 1 to close the OpenOCD session.

**Important:** OpenOCD cannot be running in Eclipse when you are using it in a terminal. If you try to run both at the same time, the application will crash or hang. Always close the terminals when you are done flashing the binary.

### Reset the FPGA

Press the reset button (SW3) on the development board. This reset ensures that the DDR memory initialization happens before the user application runs.

## **Revision History**

### Table 32: Revision History

| Date              | Version | Description                                                                                                    |
|-------------------|---------|----------------------------------------------------------------------------------------------------|
| May 2023          | 2.1     | Indicate that the flat cables included in the box are opposite-side contact. (DOC-1197)                                                |
|                   |         | Updated micro-SD card and SD card example design description. (DOC-1280)                                                               |
|                   |         | Added note to headers P1, P2, and P3 about supported I <sup>2</sup> C speed.                                                           |
| February 2023     | 2.0     | Corrected SPI NOR flash memory to 64 Mbit. (DOC-1138)                                                                                  |
|                   |         | Added demonstration design directory to include new files for the Efinity RISC-V IDE. (DOC-1139)                                       |
| January 2023      | 1.9     | Updated kit part number.                                                                                                    |
| November 2022     | 1.8     | Corrected Pin 6 name in FPC1 and FPC2. (DOC-959)                                                                                       |
|                   |         | Added note for Installing Windows USB Drivers to link to AN050:<br>Managing Window Drivers.                                            |
| September 2022    | 1.7     | Updated Installing Windows USB Drivers.                                                                                                |
|                   |         | Added note saying the multi-purpose headers support LVDS and MIPI signal of up to 1.0 Gbps with MIPI and LVDS Expansion Daughter Card. |
| June 2022         | 1.6     | Corrected restoring example design figure. (DOC-794)                                                                                   |
|                   |         | Corrected P1 pins 37 and 39 in the LVDS and MIPI Signal Mapping for MIPI and LVDS Expansion Daughter Card.                             |
| March 2022        | 1.5     | Added note about solving USB 3.0 detected as USB 2.0 issue. (DOC-745)                                                                  |
| February 2022     | 1.4     | Corrected the OpenOCD terminal setup commands.                                                                                         |
|                   |         | Added steps to program application binary using Efinity Programmer.                                                                    |
| December 2021     | 1.3     | Updated example design Set Up the Hardware steps and figure.                                                                           |
|                   |         | Updated the Efinity project file directory for board demonstration design available in Support Center.                                 |
|                   |         | Updated the Program the USB 3.0 Controller topic.                                                                                      |
| November 2021 1.2 | 1.2     | Updated Mini-DSI Panel Connector Daughter Card J5 header pin assignments.                                                              |
|                   |         | Added USB 3.0 controller programming steps. (DOC-571)                                                                                  |
|                   |         | Added topics about restoring the demo example design. (DOC-571)                                                                        |
| November 2021     | 1.1     | Corrected the multi-purpose header signal names.                                                                                       |
|                   |         | Updated Mini-DSI Panel backlight setup steps.                                                                                          |
| September 2021    | 1.0     | Initial release.                                                                                                    |